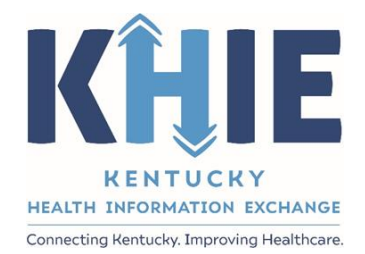

# Kentucky Health Information Exchange (KHIE)

# ePartnerViewer Login:

Kentucky Online Gateway (KOG) and Okta Verify Multi-Factor Authentication (MFA)

User Guide

September 2022

ePartnerViewer Login: KOG and Okta Verify Multi-Factor Authentication (MFA) User Guide

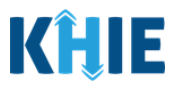

## **Copyright Notice**

 $\ensuremath{\textcircled{}^\circ}$  2022 Deloitte. All rights reserved.

## Trademarks

"Deloitte," the Deloitte logo, and certain product names that appear in this document (collectively, the "Deloitte Marks"), are trademarks or registered trademarks of entities within the Deloitte Network. The "Deloitte Network" refers to Deloitte Touche Tohmatsu Limited (DTTL), the member firms of DTTL, and their related entities. Except as expressly authorized in writing by the relevant trademark owner, you shall not use any Deloitte Marks either alone or in combination with other words or design elements, including, in any press release, advertisement, or other promotional or marketing material or media, whether in written, oral, electronic, visual, or any other form. Other product names mentioned in this document may be trademarks or registered trademarks of other parties. References to other parties' trademarks in this document are for identification purposes only and do not indicate that such parties have approved this document or any of its contents. This document does not grant you any right to use the trademarks of other parties.

## Illustrations

Illustrations contained herein are intended for example purposes only. The patients and providers depicted in these examples are fictitious. Any similarity to actual patients or providers is purely coincidental. Screenshots contained in this document may differ from the current version of the HealthInteractive asset.

## Deloitte

Deloitte refers to one or more of Deloitte Touche Tohmatsu Limited, a UK private company limited by guarantee ("DTTL"), its network of member firms, and their related entities. DTTL and each of its member firms are legally separate and independent entities. DTTL (also referred to as "Deloitte Global") does not provide services to clients. In the United States, Deloitte refers to one or more of the US member firms of DTTL, their related entities that operate using the "Deloitte" name in the United States and their respective affiliates. Certain services may not be available to attest clients under the rules and regulations of public accounting. Please see <a href="https://www.deloitte.com/about">www.deloitte.com/about</a> to learn more about our global network of member firms.

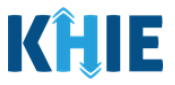

# **Document Control Information**

# **Document Information**

| Document Name    | ePartnerViewer Login: Kentucky Online Gateway (KOG) and<br>Okta Verify Multi-Factor Authentication (MFA) User Guide |
|------------------|----------------------------------------------------------------------------------------------------|
| Project Name     | KHIE                                                                                                    |
| Client           | Kentucky Cabinet for Health and Family Services                                                                     |
| Document Author  | Deloitte Consulting                                                                                                 |
| Document Version | 5.1                                                                                                    |
| Document Status  | Final Draft                                                                                                    |
| Date Released    | 9/27/2022                                                                                                    |

## **Document Edit History**

| Version | Date       | Additions/Modifications                                                                                | Prepared/Revised by      |
|---------|------------|----------------------------------------------------------------------------------------------------|--------------------------|
| 1.0     | 10/04/2021 | Initial Draft                                                                                          | Deloitte Consulting      |
| 1.1     | 10/06/2021 | Revised Draft - KHIE Review                                                                            | KHIE                     |
| 2.0     | 10/06/2021 | Finalized Draft per KHIE Review                                                                        | Deloitte Consulting      |
| 3.0     | 03/04/2022 | Revised Draft – Includes updated<br>guidance for logging into and<br>logging out of the ePartnerViewer | Deloitte Consulting      |
| 3.1     | 03/24/2022 | Revised Draft – KHIE Review                                                                            | KHIE                     |
| 4.0     | 03/24/2022 | Finalized Draft per KHIE Review                                                                        | Deloitte Consulting      |
| 5.0     | 09/23/2022 | Revised Draft – Includes updated<br>guidance for recent KOG and<br>OKTA changes as of 9/30/22          | Deloitte Consulting      |
| 5.1     | 09/27/2022 | Finalized Draft per KHIE Review                                                                        | KHIE/Deloitte Consulting |
|         | 07/29/2024 | Updated KHIE Phone Number                                                                              | Charlese Blair KHIE      |

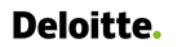

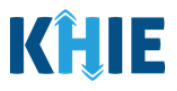

# **Table of Contents**

| 1 | Introduction                                   | 5  |
|---|------------------------------------------------|----|
|   | Overview                                       | 5  |
|   | Supported Web Browsers                         | 5  |
|   | Mobile Device Considerations                   | 6  |
|   | Accessing the ePartnerViewer                   | 6  |
| 2 | KOG Registration for New Users                 | 6  |
|   | Create a KOG Account                           | 6  |
|   | KOG Account Validation                         | 11 |
| 3 | Multi-Factor Authentication (First Time Login) | 15 |
|   | Okta Verify Enrollment (First Time Login)      | 16 |
| 4 | Logging into ePartnerViewer                    | 21 |
| 5 | Complete Okta Verify MFA (Subsequent Login)    | 23 |
|   | Security Code from Okta Verify App             | 23 |
|   | Push Notification from Okta Verify App         | 25 |
|   | Terms and Conditions of Use and Logging In     | 27 |
| 6 | Logging Out of the ePartnerViewer              | 28 |
| 7 | Appendix                                       | 29 |
|   | Add/Remove MFA Security Methods                | 29 |
|   | Add Phone Authentication for MFA               | 34 |
|   | Phone MFA by SMS Text Message                  | 36 |
|   | Phone MFA by Voice Call                        | 38 |
| 8 | Technical Support                              | 40 |
|   | Support Tab                                    | 40 |
|   | Toll-Free Telephone Support                    | 40 |
|   | Email Support                                  | 40 |

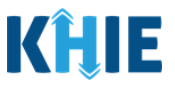

## 1 Introduction

## Overview

The Kentucky Health Information Exchange (KHIE) utilizes the Kentucky Online Gateway (KOG) to authenticate if an individual has access to KHIE's ePartnerViewer portal. To access the ePartnerViewer, Authorized Users must establish a KOG account. This user guide covers how to register for a Kentucky Online Gateway (KOG) account. This user guide also includes updated guidance on how to complete Multi-Factor Authentication (MFA) to access KHIE's ePartnerViewer portal. Additionally, this guide covers how to properly login and log out of the ePartnerViewer portal.

All examples and screenshots used in this guide are simulated with mock data; no Protected Health Information (PHI) is present.

**Please Note:** All screenshots shown throughout this document reflect how Users would interact with the ePartnerViewer while using a desktop or tablet device. While core functionality remains the same across multiple devices, interface components may vary in presentation.

\_ \_ \_ \_ \_ \_ \_ \_ \_ \_ \_ \_ \_

## Supported Web Browsers

Users must access the ePartnerViewer with a supported web browser. The ePartnerViewer is configured to support the following modern browsers on desktop, tablet, and mobile devices:

| Desktop Browser Version     | Mobile Browser Version |  |  |  |
|-----------------------------|------------------------|--|--|--|
| Microsoft Internet Explorer |                        |  |  |  |
| Not supported               | Not supported          |  |  |  |
| Microsoft Edge              |                        |  |  |  |
| Version 44+                 | Version 40+            |  |  |  |
| Google Chrome               |                        |  |  |  |
| Version 70+                 | Version 70+            |  |  |  |
| Mozilla Firefox             |                        |  |  |  |
| Version 48+                 | Version 48+            |  |  |  |
| Apple Safari                |                        |  |  |  |
| Version 9+                  | iOS 11+                |  |  |  |

Please Note: The ePartnerViewer does <u>not</u> support Microsoft Internet Explorer. To access the
ePartnerViewer, Users must use a modern browser such as Google Chrome, Microsoft Edge,
Apple Safari, or Mozilla Firefox.

\_ \_ \_ \_ \_ \_ \_ \_ \_ \_ \_ \_ \_ \_ \_

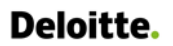

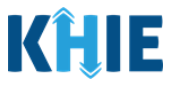

#### **Mobile Device Considerations**

The ePartnerViewer is based on responsive design. This means it renders in the best format based on the user's device size. Responsive design applies to mobile, tablet, and desktop devices. Tablet devices in landscape display mode are considered desktop.

## Accessing the ePartnerViewer

To access the ePartnerViewer, users must meet the following specifications:

- 1. Users must be part of an organization with a signed Participation Agreement with KHIE.
- 2. Users are required to have a Kentucky Online Gateway (KOG) account.
- 3. Users are required to complete Multi-Factor Authentication (MFA).

 Please Note: If you have an existing Kentucky Online Gateway (KOG) Account, please skip Section

 2 KOG Registration for New Users and start at Section 3 Logging into KOG: New KOG Screens.

## 2 KOG Registration for New Users

## **Create a KOG Account**

- 1. When provisioned with a role in the ePartnerViewer, you will receive an invitation email to register for the Kentucky Online Gateway (KOG).
- 2. Click the *Click here to complete the process* hyperlink located in the Invitation email.

| [EXT] You've been identified as an authorized user of the Kentucky H                                                                                                    | Health Inf               | ormation E                 | xchange, Kl               | HIE            |
|----------------------------------------------------------------------------------------------------|--------------------------|----------------------------|---------------------------|----------------|
| KOG_DoNotReply <kog_donotreply@ky.gov></kog_donotreply@ky.gov>                                                                                                    |                          | « Reply All                | $\rightarrow$ Forward     |                |
| To • Doe, Jane                                                                                                    |                          |                            | Fri 9/4/2020              | 1:06 PM        |
| Jane Doe,                                                                                                    |                          |                            |                           |                |
| You've been identified as an authorized user of the <b>Kentucky Health Information B</b><br>Please follow the instructions below to gain access to the KHIE Interim Portal. | Exchange,                | KHIE.                      |                           |                |
| Click here to complete the process                                                                                                    |                          |                            |                           |                |
| Kentucky Online Gateway                                                                                                    |                          |                            |                           |                |
| <b>Please Note:</b> This link is active for seven days. The registration use. If you click the link and do <u>not</u> complete the registration p                           | on link is<br>process, a | s only valio<br>a new link | l for a one<br>must be se | e-time<br>ent. |
| If the link expires, the KHIE Organization Administrator must s<br>Kentucky Online Gateway (KOG) account.                                                                   | send and                 | other invita               | ation to cr               | eate a         |

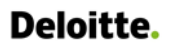

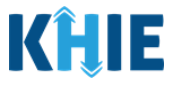

3. The new **Kentucky Online Gateway (KOG) Sign-In** screen displays. If you do not have an existing KOG account, click **Create New Account**.

| Welcome to the new Kentucky Online Gateway (KOG) sign-in page! Please login with your existing KOG account. If you run into any login issues, please × refer to the new Help page. |                                                                                   |                                                                                                    |  |
|----------------------------------------------------------------------------------------------------|-----------------------------------------------------------------------------------|----------------------------------------------------------------------------------------------------|--|
|                                                                                                    |                                                                                   | and the second second s |  |
|                                                                                                    | Sign in with your Kentucky Online<br>Gateway (KOG) Account (UAT)<br>Email Address | an all an                                                                                                    |  |
|                                                                                                    | Next                                                                              | See B and                                                                                                    |  |
|                                                                                                    | Resend Account Verification Email                                                 |                                                                                                    |  |

Please Note: If you already have an existing KOG account with the same email address from
which you received the invitation to enroll, do <u>not</u> create a new account. Log into KOG using your
existing credentials.

4. Enter the Registration Information on the **Kentucky Online Gateway Profile** screen. Mandatory fields are marked with asterisks (\*).

| se complete yo                                                     | ur Kentucky Onlin                        | e Gateway Profile                                                                |
|--------------------------------------------------------------------|------------------------------------------|----------------------------------------------------------------------------------|
| • If you already have an exist below to log into your account.     | ing Kentucky Online Gateway (KOG) Accoui | nt, please click <u>here</u> to reset your password OR click on the CANCEL butto |
| Please fill out the form below and All fields with * are required. | click <b>Sign Up</b> when finished.      |                                                                                  |
| * First Name                                                       | Middle Name                              | * Last Name                                                                      |
| * E-Mail Address                                                   |                                          | * Verify E-Mail Address                                                          |
| * Password                                                         |                                          | • Verify Password                                                                |
| Mobile Phone                                                       |                                          | Language Preference                                                              |
| Street Address 1                                                   |                                          | Street Address 2                                                                 |
| City                                                               |                                          | State Zip Code                                                                   |
| Question                                                           |                                          | * Answer                                                                         |
| In what city were you born? (Enter                                 | full name of city only) $\checkmark$     |                                                                                  |
| Question                                                           |                                          | * Answer                                                                         |
| What was the name of your first r                                  | et? 🗸 🗸                                  |                                                                                  |

ePartnerViewer Login: KOG and Okta Verify Multi-Factor Authentication (MFA) User Guide

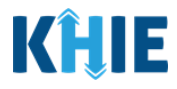

- 5. Enter your **First Name** and **Last Name** in the appropriate fields.
- 6. If applicable, enter your **Middle Name**.

| Please comp                                | ease complete your Kentucky Online Gateway Profile |                                        |                                                                        |  |
|--------------------------------------------|----------------------------------------------------|----------------------------------------|------------------------------------------------------------------------|--|
| If you alreat below to log in              | dy have an existing Kentucky<br>to your account.   | / Online Gateway (KOG) Account, please | click <u>here</u> to reset your password OR click on the CANCEL button |  |
| Please fill out the<br>All fields with * a | form below and click Sign U<br>re required.        | <b>p</b> when finished.                |                                                                        |  |
| * Firs                                     | t Name                                             | Middle Name                            | * Last Name                                                            |  |
| * E-M                                      | ail Address                                        | * Ver                                  | rify E-Mail Address                                                    |  |
|                                            |                                                    |                                        |                                                                        |  |

- 7. Enter your **Email Address**.
- 8. Confirm your **Email Address** in the Verify Email Address field.

| The new account's email                                                                                       | * First Name       | Middle Name | * Last Name           |
|----------------------------------------------------------------------------------------------------|--------------------|-------------|-----------------------|
| address should be a valid<br>existing email address the                                                       | Jane               |             | Doe                   |
| user can currently access. The email address must be entered                                                  | * E-Mail Address   |             | Verify E-Mail Address |
| in a valid format, for example,<br>john.doe@example.com                                                       | jane.doe@gmail.com |             |                       |
| Don't have an email account?<br>Sign up for a free one by<br>selecting one of these three<br>providers:GMAIL, | * Password         | *           | Verify Password       |
| OUTLOOK, YAHOO                                                                                                | Mobile Phone       | L           | anguage Preference    |
| <pre></pre>                                                                                                   |                    |             |                       |

**Please Note:** You MUST register using the same email address from which you received the invitation to enroll.

#### 9. Enter your **Password**.

10. Confirm your **Password** in the *Verify Password* field.

|                                                                                               | * E-Mail Address   | * Verify E-Mail Address |
|-----------------------------------------------------------------------------------------------|--------------------|-------------------------|
| A password must be at least 8 characters in length and must                                   | jane.doe@gmail.com | jane.doe@email.com      |
| contain at least one number,<br>one lowercase letter, and one<br>uppercase letter. It may not | * Password         | * Verify Password       |
| contain more than 3                                                                           | <b>&gt;</b>        |                         |
| your Firstname or Lastname<br>You will use this password to                                   | Mobile Phone       | Language Preference     |
| Sign in to Kentucky Online<br>Gateway.                                                        |                    | English ~               |

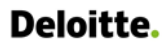

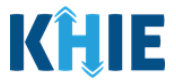

11. You have the option to register a phone number to associate with your KOG account. To register a phone number to your KOG account, enter your **Mobile Phone Number**.

| Please enter a valid mobile<br>number that you would like to | Mobile Phone     | Language Preference |   |
|--------------------------------------------------------------|------------------|---------------------|---|
| This would help in trying to                                 | • ()             | English             | ~ |
| receiving any updates related<br>to your account.            | Street Address 1 | Street Address 2    |   |
|                                                              |                  |                     |   |

12. You have the option to select your **Language Preference** from the dropdown menu.

| Mobile Phone     | Language Preference |   |
|------------------|---------------------|---|
| (555) 123-4567   | English             | ~ |
| Street Address 1 | English<br>Español  |   |
|                  |                     |   |

#### 13. If applicable, enter your **Street Address**, **City**, **State**, and **Zip Code**.

| State    | Zip Code          |
|----------|-------------------|
| Kentucky | ~                 |
|          | State<br>Kentucky |

14. Select your preferred **Security Question** from the *Question 1* dropdown menu.

| In what city were you born? (Enter full nam $\sim$ | /            |      |  |
|----------------------------------------------------|--------------|------|--|
| In what city were you born? (Enter full name of    | f city only) |      |  |
| What was the name of your first pet?               |              | swer |  |
| Who is your favorite childhood superhero?          |              |      |  |
| What is your mother's middle name?                 |              |      |  |
| What is your maternal grandfather's first name     | e?           |      |  |
| What was your high school mascot?                  |              |      |  |

15. Enter your **Answer** to Security Question 1 in the *Answer* field.

| Question                                                | * Answer |
|---------------------------------------------------------|----------|
| In what city were you born? (Enter full nam $~~$ $\sim$ | 1        |
| Question                                                | * Answer |

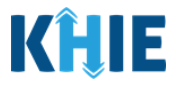

- 16. Select your preferred **Security Question** from the *Question 2* dropdown menu.
- 17. Enter your **Answer** to Security Question 2 in the *Answer* field.

| Question                                                | * Answer       |
|---------------------------------------------------------|----------------|
| In what city were you born? (Enter full nam $~~$ $\sim$ | Frankfort      |
| Question                                                | * Answer       |
| What was the name of your first pet? $$                 |                |
| In what city were you born? (Enter full name of c       | ity only)      |
| What was the name of your first pet?                    |                |
| Who is your favorite childhood superhero?               | CANCEL SIGN UP |
| What is your mother's middle name?                      |                |
| What is your maternal grandfather's first name?         |                |
| What was your high school mascot?                       |                |

18. After completing the mandatory fields, click **Sign Up**.

| se complete your                                                                                                    | Kentucky Onl                                               | ine Gateway                           | Profile                   |                        |
|----------------------------------------------------------------------------------------------------|------------------------------------------------------------|---------------------------------------|---------------------------|------------------------|
| <ul> <li>If you already have an existing Kebelow to log into your account.</li> <li>Please fill out the form below and click All fields with * are required.</li> </ul> | entucky Online Gateway (KOG) Act<br>Sign Up when finished. | count, please click <u>here</u> to re | set your password OR clic | k on the CANCEL button |
| * First Name                                                                                                    | Middle Name                                                |                                       | * Last Name               |                        |
| Jane                                                                                                    |                                                            |                                       | Doe                       |                        |
| * E-Mail Address                                                                                                    |                                                            | * Verify E-Mail Address               |                           |                        |
| jane.doe@gmail.com                                                                                                    |                                                            | jane.doe@email.com                    |                           |                        |
| * Password                                                                                                    |                                                            | * Verify Password                     |                           |                        |
| •••••                                                                                                    |                                                            |                                       |                           |                        |
| Mobile Phone                                                                                                    |                                                            | Language Preference                   |                           |                        |
| (555) 123-4567                                                                                                    |                                                            | English                               |                           | ~                      |
| Street Address 1                                                                                                    |                                                            | Street Address 2                      |                           |                        |
| 123 Main Street                                                                                                    |                                                            |                                       |                           |                        |
| City                                                                                                    |                                                            | State                                 |                           | Zip Code               |
| Frankfort                                                                                                    |                                                            | Kentucky                              | ~                         | 40601                  |
| Question                                                                                                    |                                                            | * Answer                              |                           |                        |
| In what city were you born? (Enter full na                                                                                                    | ame of city only)                                          | ✓ Frankfort                           |                           |                        |
| Question                                                                                                    |                                                            | * Answer                              |                           |                        |
|                                                                                                    |                                                            | ✓ Max                                 |                           |                        |

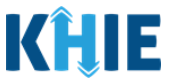

19. After clicking **Sign Up**, you will be directed to a screen displaying the following message:

Your account has been requested and is pending email verification. Please check your email and click on the link provided to verify your account.

20. You must check your email to complete the KOG Account Validation process.

|            | UAT                                                                                                    | Help   🛛 English 🗸 |
|------------|----------------------------------------------------------------------------------------------------|--------------------|
|            | Please complete your Kentucky Online Gateway Profile                                                                                                    |                    |
| -          | YOU HAVE 4 HOURS TO COMPLETE THE PROCESS  Your account has been requested and is pending email verification. Please check your email and click on the link provided to verify your account. If you verification email in your inbox, please check your spam or junk folder. If no email was received <u>click here</u> . | u do not see the   |
| -          | If you have already verified your account by clicking the link provided in the email, please click on SIGN IN button to continue. SIGN IN                                                                                                    |                    |
| -          |                                                                                                    |                    |
| Please Not | <b>e:</b> If the verification email is not in the inbox, check the <i>Junk</i> and S                                                                                                    | Spam folders.      |

#### **KOG Account Validation**

- 21. You will receive an email at the email address you provided when creating the account. This email is titled *Account Verification* from <u>KOG\_DoNotReply@ky.gov</u>.
- 22. Click the hyperlink in the email to proceed to the Validate New Account screen.

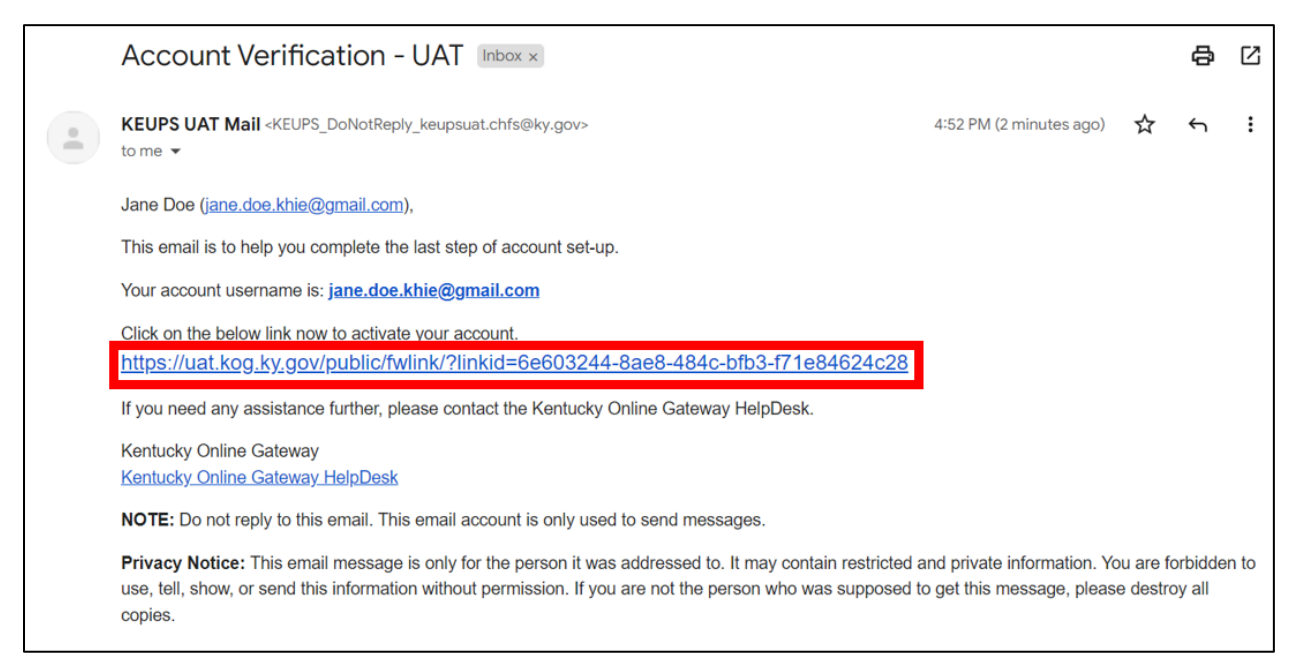

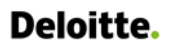

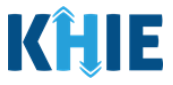

23. The **Validate New Account** screen displays. You must click **Continue to Sign in** to navigate to the **KOG Login** screen and complete the account creation process.

| KENTUCKY                                                                                                    | AY UAT                                                                                 | Help   🍳 English 🕶    |
|----------------------------------------------------------------------------------------------------|----------------------------------------------------------------------------------------|-----------------------|
|                                                                                                    | /alidate New Account                                                                   |                       |
| and the second second se | • Click on the button below to Sign in now and complete the final step of the account  | int creation process. |
|                                                                                                    |                                                                                        | Continue to Sign in   |
|                                                                                                    | and the second second                                                                  | and a state of        |
|                                                                                                    | © 2022 Commonwealth of Kentucky. All Rights Reserved.<br>Privacy Policy   Terms of Use | ¥                     |

## 24. The <u>new</u> **KOG Login** screen displays. Enter your **Email Address**. Click **Next**.

| Case of Case of                                                                                                    | KENTUCKY                                                                          |        |  |
|----------------------------------------------------------------------------------------------------|-----------------------------------------------------------------------------------|--------|--|
| COLUMN TWO IS NOT                                                                                                    |                                                                                   |        |  |
|                                                                                                    | Sign in with your Kentucky Online<br>Gateway (KOC) Account (UAT)<br>Email Address |        |  |
|                                                                                                    | Next                                                                              | See. 3 |  |
| A DESCRIPTION OF THE OWNER OF THE OWNER OWNER OF THE OWNER OWNER OF THE OWNER | Create New Account<br>Resend Account Verification Email                           |        |  |

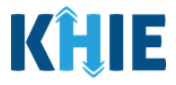

25. The Verify with your password screen displays. Enter your Password. Click Verify.

|                                                                                    | KENTUCKY<br>ONLINE GATEWAY                                                                                                |                                                                                                    |
|------------------------------------------------------------------------------------|----------------------------------------------------------------------------------------------------|----------------------------------------------------------------------------------------------------|
|                                                                                    | Verify with your password                                                                                                 |                                                                                                    |
|                                                                                    | (8) jane.doe.khie@gmail.com                                                                                               | Concession of the local division of the local division of the loca |
|                                                                                    | Password                                                                                                    | and the second second se                                                                                                    |
|                                                                                    | ••••••                                                                                                    |                                                                                                    |
|                                                                                    | Verify                                                                                                    | See 3                                                                                                    |
|                                                                                    | Forgot password?                                                                                                    |                                                                                                    |
|                                                                                    | Back to sign in                                                                                                    | <ul> <li></li></ul>                                                                                                    |
|                                                                                    | English Y He                                                                                                    | elp                                                                                                    |
| Please Note: You must er<br>If KOG determines that no<br>complete, and you will be | nter the password provided when you<br>other verification steps are needed, the<br>automatically navigated to the ePartne | created your KOG account.<br>nen authentication is considered<br>erViewer.                                                                                                    |

ePartnerViewer Login: KOG and Okta Verify Multi-Factor Authentication (MFA) User Guide

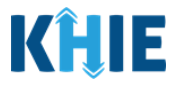

26. After logging in, you have the option to register as an organ donor.

- To register as an organ donor, click **Yes, Register Now**.
- If you do not want to register as an organ donor, click **Remind me later** to proceed.

| INE GATE                                        | WAY                                                                                                    | UAT                                                                                                    |                                                                                                    |                 |
|-------------------------------------------------|----------------------------------------------------------------------------------------------------|----------------------------------------------------------------------------------------------------|----------------------------------------------------------------------------------------------------|-----------------|
|                                                 |                                                                                                    |                                                                                                    |                                                                                                    |                 |
| Regis                                           | ter <mark>as</mark> a Kentucky Organ                                                                                                    | Donor                                                                                                    |                                                                                                    |                 |
| With<br>creat<br>pleas<br>infor                 | the passing of KY SB77 a<br>ed the below form for Ke<br>e fill out the required fiel<br>mation on what it means                                                                                                    | nd in partnership with Donate Life Kentuc<br>ntuckians to Join the Kentucky Organ Don-<br>ids below, select the consent checkbox, an<br>to be an organ donor, please visit https:// | ry, the Kentucky Online Gateway has<br>or Registry. If you'd like to join the KYDI<br>d click the "Register" button. For more<br>donatelifeky.org/why-donate/.                                                                                              | R,              |
|                                                 | * First Name                                                                                                    | Jane                                                                                                    |                                                                                                    |                 |
| R                                               | egister as a Kentucky Orga                                                                                                    | an Donor                                                                                                    |                                                                                                    | ×               |
| By su<br>infor<br>docu<br>befor<br>unde<br>time | Market information on whether information on whether is the second of the second of th | ter Now Remin                                                                                                    | https://donatelifeky.org/why-donate/.<br>d me later<br>on this application and that the<br>dge. This form will serve as donor<br>ment of gift, not revoked by the donor<br>t require the consent of another. If I ar<br>my parents or legal guardian at the | n               |
| □ i h                                           | ave read, understand, and                                                                                                    | agree to the above terms and conditions                                                                                                    |                                                                                                    |                 |
| R                                               | egister                                                                                                    |                                                                                                    |                                                                                                    |                 |
|                                                 |                                                                                                    |                                                                                                    | Continue to                                                                                                    | the Application |
|                                                 |                                                                                                    |                                                                                                    |                                                                                                    |                 |
| se Note:                                        | lf you are logg                                                                                                    | ing for the first time, you                                                                                                    | will be automatically na                                                                                                    | avigated to tl  |
| ecurity                                         | Methods scree                                                                                                    | n to complete Multi-Facto                                                                                                    | r Authentication (MFA)                                                                                                    | for ePartner\   |

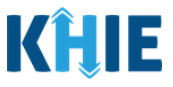

# 3 Multi-Factor Authentication (First Time Login)

After logging in for the first time, you are asked to set up a security method to complete Multi-Factor Authentication (MFA). Multi-factor Authentication (MFA) is an authentication method that requires the user to provide two or more verification factors to gain access to an application.

As part of the system upgrade, KOG has added a <u>new</u> security method called **Okta Verify**. Okta Verify is a mobile/tablet-based app that can be used to complete MFA. If you are presented with multiple security method options, KOG **highly recommends** that you choose to set up **Okta Verify** as your primary security method to complete MFA for a more seamless user experience.

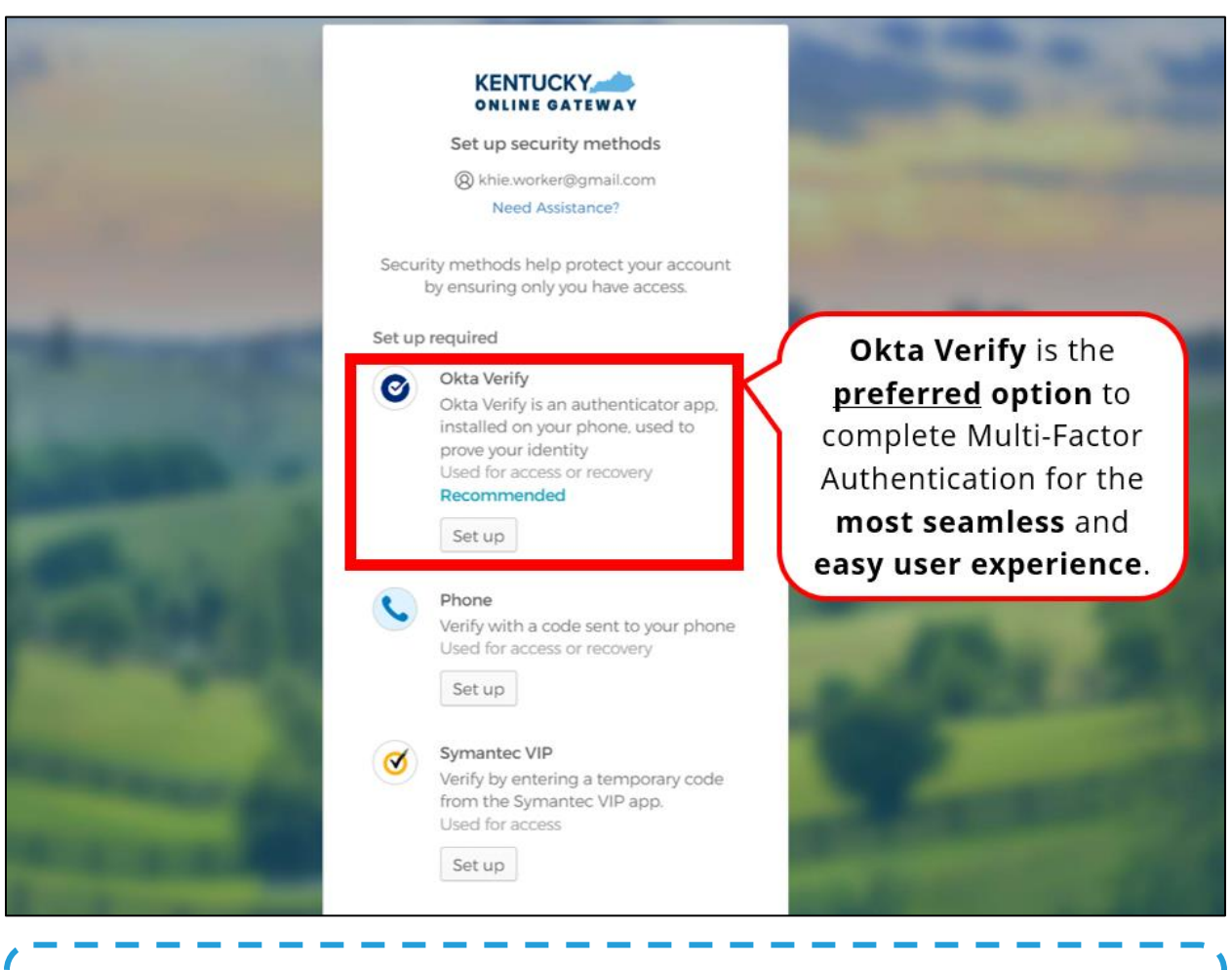

**Please Note**: When logging in for the <u>first time</u>, the **Set up security methods** screen displays different Multi-Factor Authentication options based on the level of access of each user role. Thus, the **Set up security methods** screen may have slight differences from the above screenshot based on your user role access level.

ePartnerViewer Login: KOG and Okta Verify Multi-Factor Authentication (MFA) User Guide

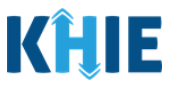

## **Okta Verify Enrollment (First Time Login)**

To set up Okta Verify when logging in for the first time, complete the following steps:

1. After entering your email address and password on the new **KOG Login** screens, you are navigated to the **Set Up Security Methods** screen. Click the Okta Verify **Set up** button.

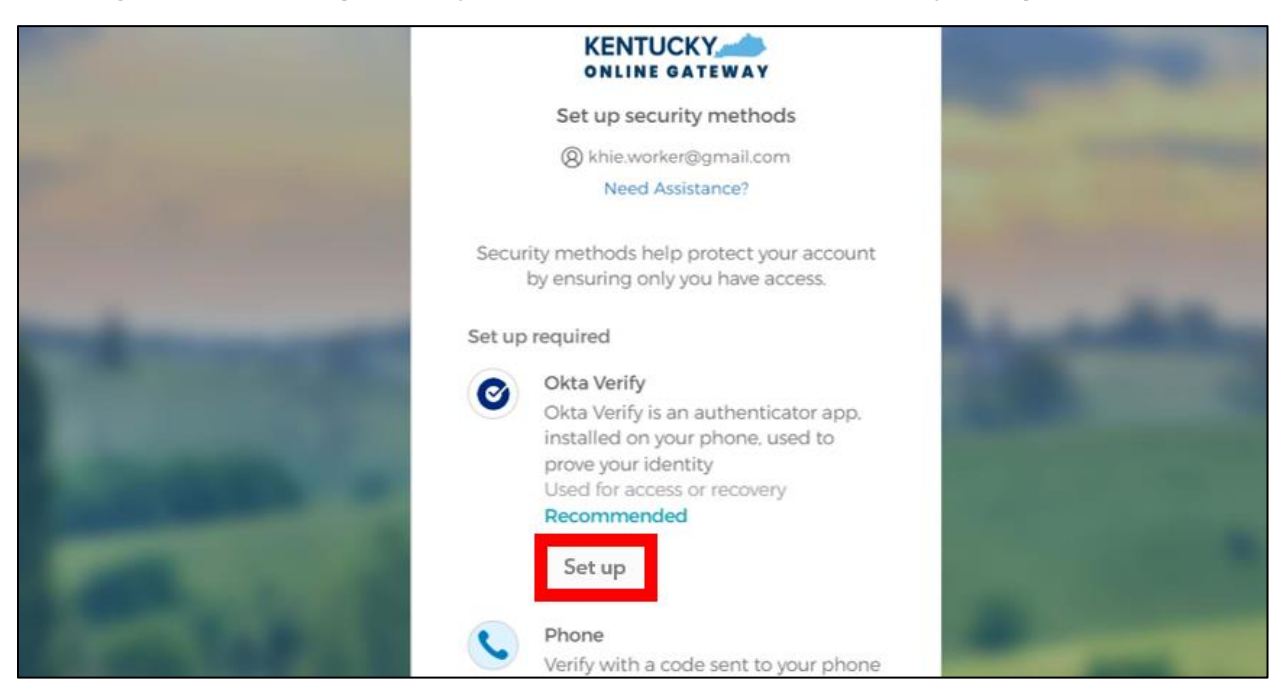

2. The **Set Up Okta Verify** screen displays. You must complete the 3 steps listed on the screen to enroll into Okta Verify. You must first download the Okta Verify app on your mobile device from the App Store (iPhone and iPad) or Google Play (Android Devices).

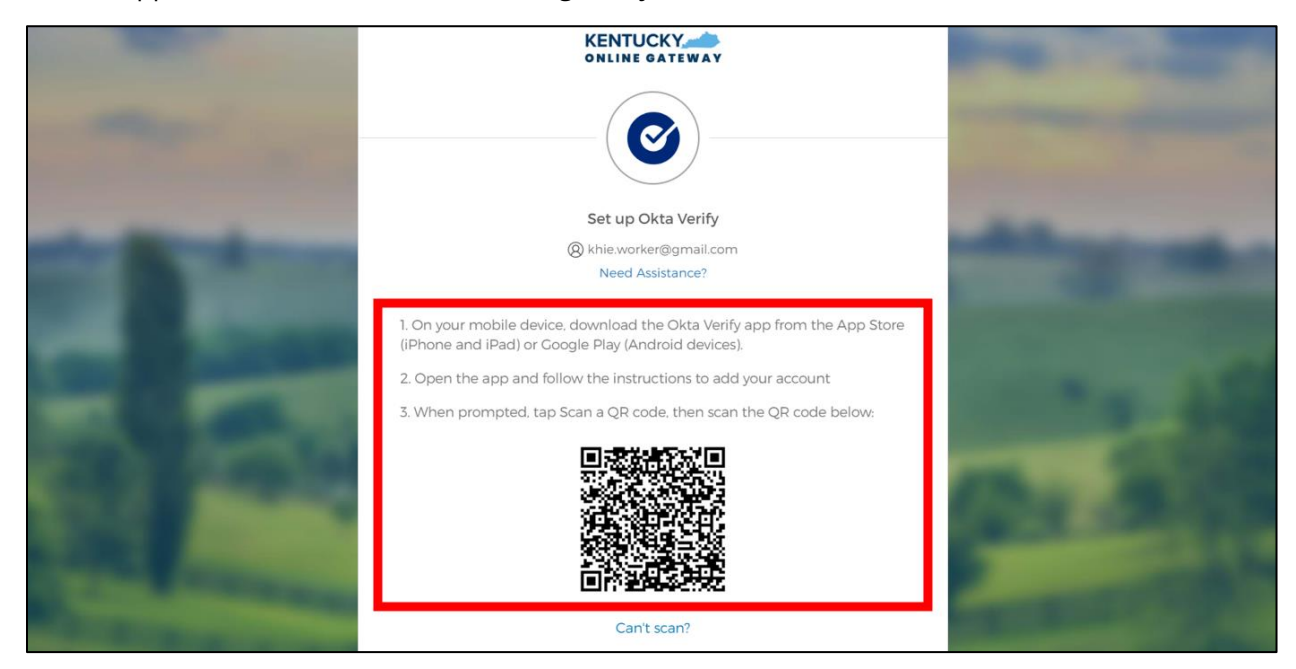

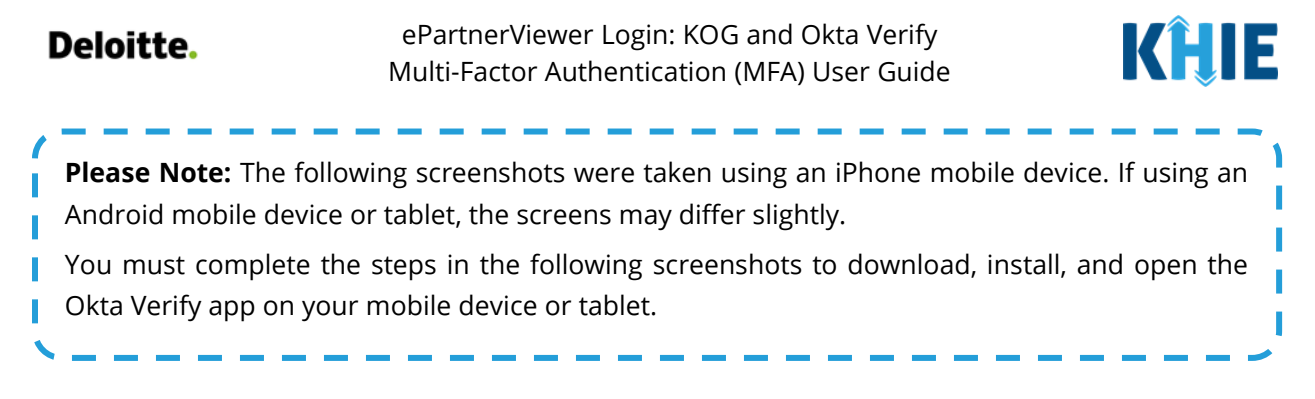

- 3. To download and set up the Okta Verify app on your mobile device, complete the following steps:
- <u>Step 1</u>: Navigate to the **App Store** and enter **Okta Verify** in the *Search Bar* at the top of the **App Store**. Click **Get** located on the right side of the Okta Verify app.

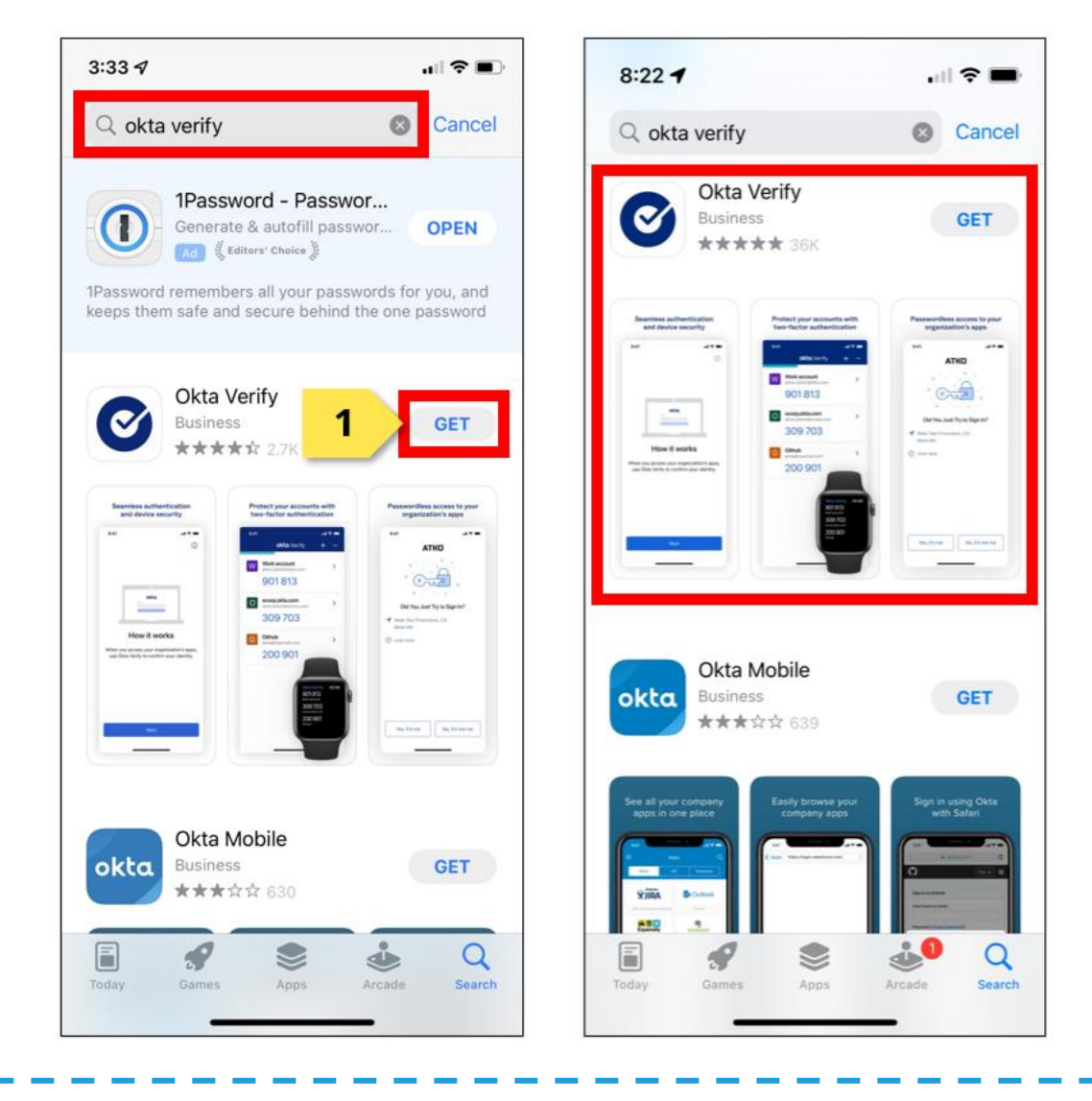

**Please Note:** There are two different Okta apps in the App Store (iPhone and iPad) or Google Play (Android devices). Users should only download the **Okta Verify** app.

ePartnerViewer Login: KOG and Okta Verify Multi-Factor Authentication (MFA) User Guide

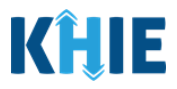

- <u>Step 2</u>: Once downloaded, click the **Okta Verify app**.
- <u>Step 3</u>: On the Welcome to Okta Verify screen, click Get Started.
- <u>Step 4</u>: On the **How it works** screen, click **Next**.

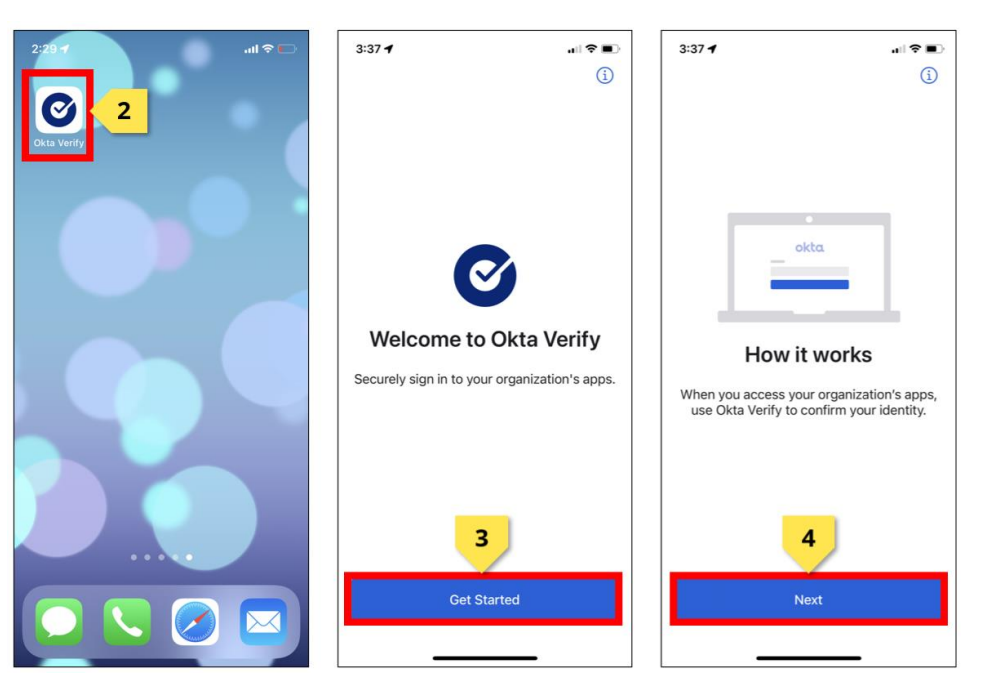

- <u>Step 5</u>: On the Ways to Verify screen, click Add Account.
- <u>Step 6</u>: On the **Choose Account Type** screen, select **Organization**.
- <u>Step 7</u>: On the **Do You Have Your QR Code?** screen, click **Yes, Ready to Scan** to open the mobile device camera.

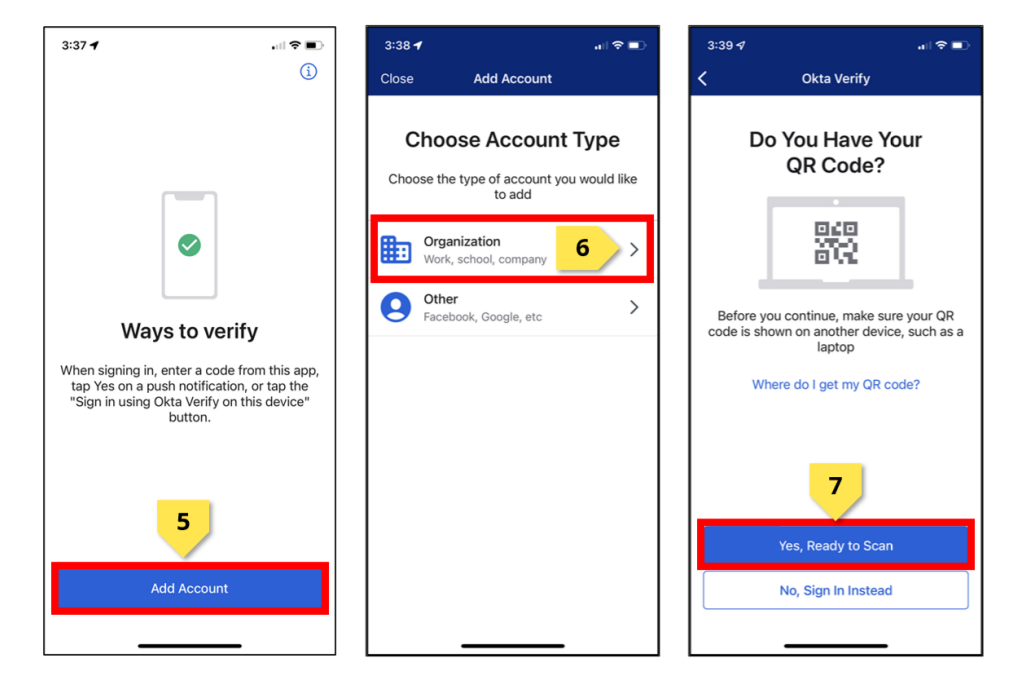

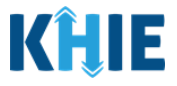

<u>Step 8</u>: On the **Set Up Okta Verify** screen on your computer, use the camera feature to position the QR code within the highlighted frame.

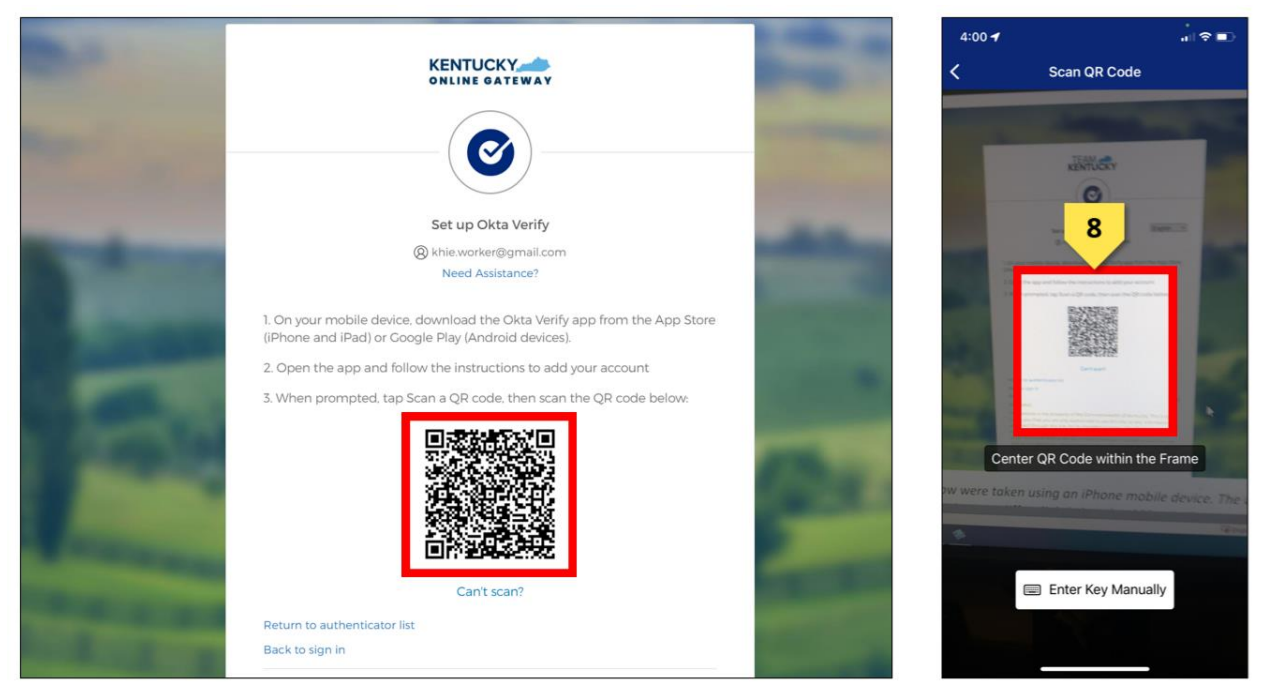

4. If your mobile device successfully scans the QR code, KOG will recognize that the Okta Verify MFA enrollment is complete on the **Set up security methods** screen. If no other authentication factors are available to enroll, you will be redirected to your application.

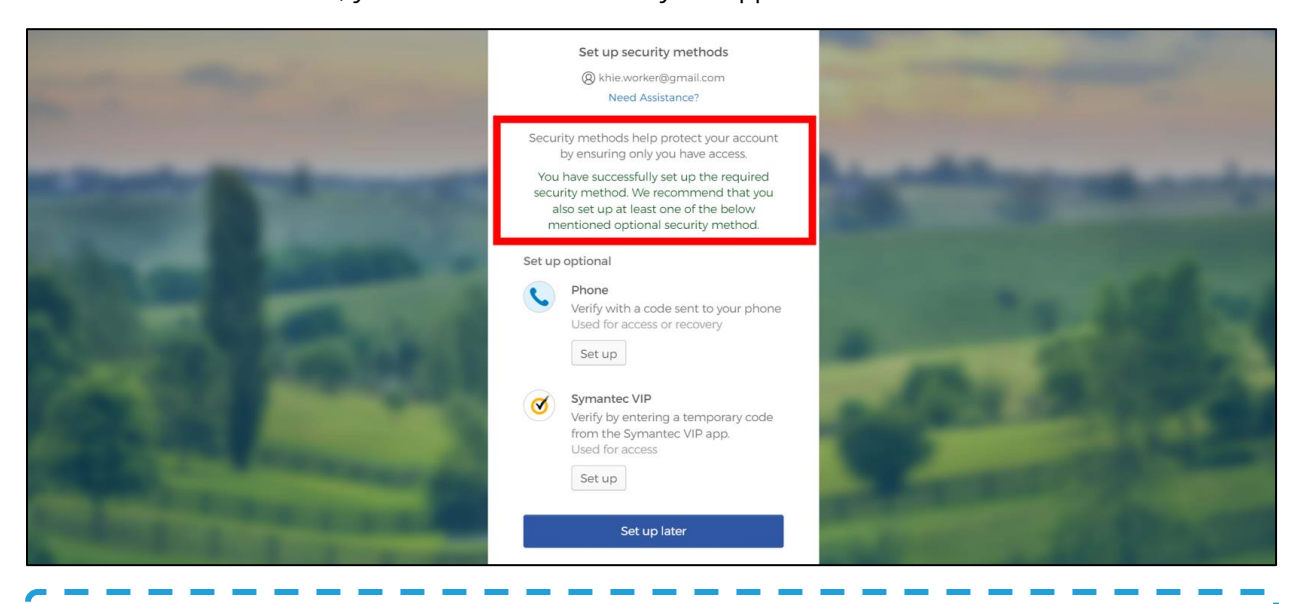

**Please Note:** If there are other available options to enroll in for Multi-Factor Authentication, KOG recommends that you also set up **Phone Authentication** as an additional security method. This will allow you to add or remove additional security methods in the future. For guidance on setting up Phone MFA, please review the *Phone Authentication* sub-section within *Section 7 Appendix*.

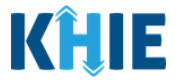

5. To skip enrolling for another MFA option and navigate to the ePartnerViewer, click **Set up later**.

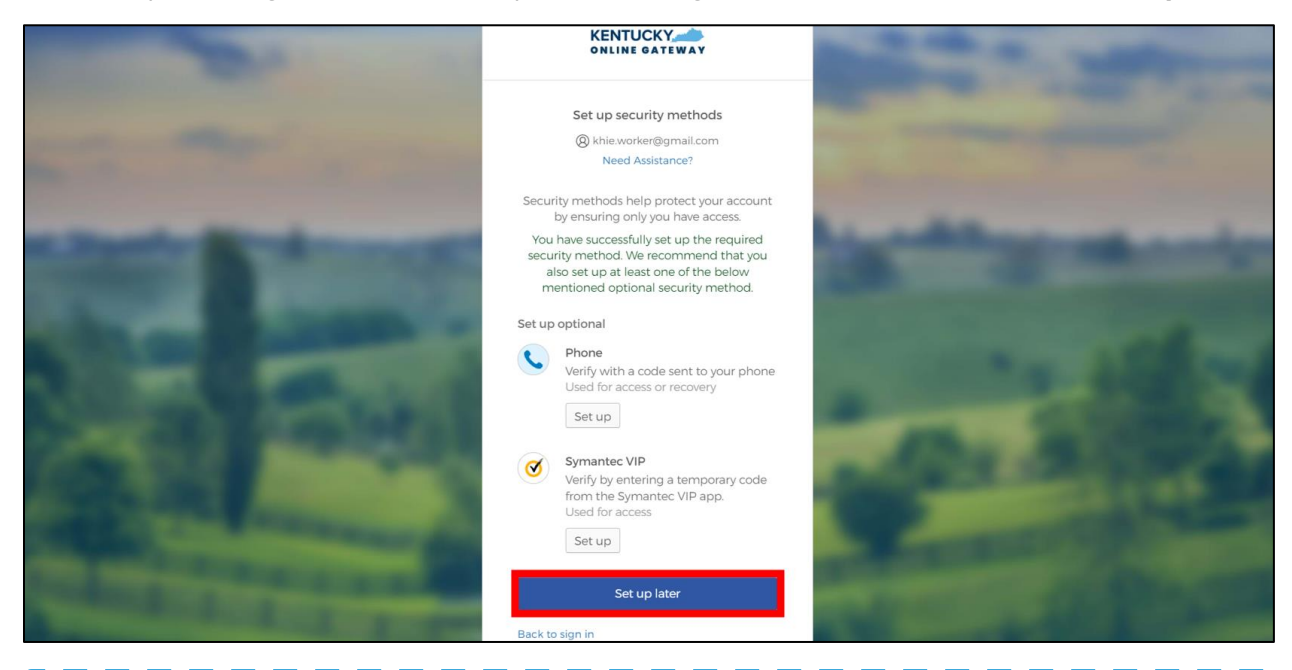

Please Note: If there are no other available options to enroll for Multi-Factor Authentication, or if
you clicked Set up later on the Set up security methods screen, you will be navigated to the Terms
and Conditions of Use screen before accessing the ePartnerViewer.

For more information, please review the *Terms and Conditions of Use* sub-section within Section 4 *Logging into the ePartnerViewer*.

| <b>KHIE</b> ePartnerViewer                                                                                                    | 😫 KHIE User *                                                                                                    |
|----------------------------------------------------------------------------------------------------|----------------------------------------------------------------------------------------------------|
| TERMS AND CONE                                                                                                    | ITIONS OF USE                                                                                                    |
| <ul> <li>Determine and Conditions</li> <li>DEALTHCARE PROVIDER USAGE TERMS AND CONDITIONS</li> <li>Laccept the following terms and conditions of the Kentucky Health Information Exchange (KHIE):</li> <li>a ma healthcare provider currently treating a patient.</li> <li>1 am currently bound by a Health Information Exchange Participation Agreement with the Division of Head as a current relationship as an authorized user of a participation Agreement with the Division of Head to a de a current relationship as an authorized user of a participation growider of the Division of Head to 1 understand that data available on KHIE is only that information available according to state and feat the Medicaid claims data will not include records of the following:</li> <li>HV medical procedures and test.</li> <li>Juaderstand that all data available on KHIE WILL NOT include HIV medical procedures and tests, report to accept the usage terms and conditions.</li> <li>Laccept Teacept to accept the usage terms and conditions.</li> </ul> | of Health Information or<br>h Information.<br>deral law.<br>Access restricted beyond this point. You must accept terms<br>and conditions before proceeding.<br>s of drugs associated with<br>gardless of source. |

ePartnerViewer Login: KOG and Okta Verify Multi-Factor Authentication (MFA) User Guide

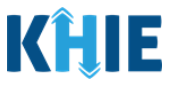

## 4 Logging into ePartnerViewer

When attempting to access any KOG-supported application, you will be automatically navigated to the <u>new</u> **KOG Login** screen to sign into you existing KOG account. These steps provide updated guidance on how to access the ePartnerViewer from KOG.

- 1. Before accessing the ePartnerViewer, you must log out from any active KOG session or ePartnerViewer session and close the browser window.
- 2. To navigate to the ePartnerViewer, enter the following **ePartnerViewer URL** in a supported browser window: <u>https://epartnerviewer.khie.ky.gov</u>

| Tab |                           | ×                                                   | +                                                                                                    |        |
|-----|---------------------------|-----------------------------------------------------|----------------------------------------------------------------------------------------------------|--------|
| G   | $\triangle$               | https://epart                                       | tnerviewer.khie.ky.gov                                                                                                    | J.,    |
|     |                           |                                                     |                                                                                                    |        |
|     |                           |                                                     | Google                                                                                                    |        |
|     | <b>Plea</b><br>ePa<br>App | <b>ase Note:</b> T<br>rtnerViewer<br>lle Safari, or | The ePartnerViewer does <b>not</b> support Microsoft Internet Explorer. To access the<br>r, Users must use a modern browser such as Google Chrome, Microsoft Edge<br>Mozilla Firefox. | ے<br>د |

3. The <u>new</u> KOG Login screen displays. Enter your Email Address. Click Next.

|                                           |                                                                  | -                                 |
|-------------------------------------------|------------------------------------------------------------------|-----------------------------------|
|                                           | Sign in with your Kentucky Online<br>Gateway (KOG) Account (UAT) |                                   |
|                                           | Next                                                             | ADA B.                            |
|                                           | Create New Account<br>Resend Account Verification Email          | And the owner of the owner of the |
| And I I I I I I I I I I I I I I I I I I I | English ¥ Help                                                   | ALC: NO.                          |
| Please Note: You must enter th            | ne email address provided when you                               | ı created your KOG account.       |

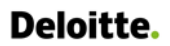

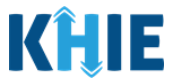

4. The **Verify with your password** screen displays. Enter your **Password**. Click **Verify** to proceed to the **Verify it's you with a security method** screen.

|               | ****                                                     |      |
|---------------|----------------------------------------------------------|------|
|               | Verify with your password<br>(2) jane.doe.khie@gmail.com |      |
|               | Password                                                 |      |
|               | Verify                                                   | 10.3 |
| the survey of | Forgot password?<br>Back to sign in                      |      |

**Please Note:** You also have the option to access the ePartnerViewer from the **KOG Dashboard** screen **<u>after</u>** logging into KOG.

- To navigate to the new **KOG Login** screen and begin logging in, you must enter the following URL in a supported browser window: **kog.chfs.ky.gov**.
- On the **KOG Login** screens, enter your **Email Address** and **Password**.
- Once you have completed logging into KOG, you will be navigated to the KOG Dashboard screen. To access the ePartnerViewer, you must click Launch on the KHIE ePartnerViewer application located on the KOG Dashboard screen.

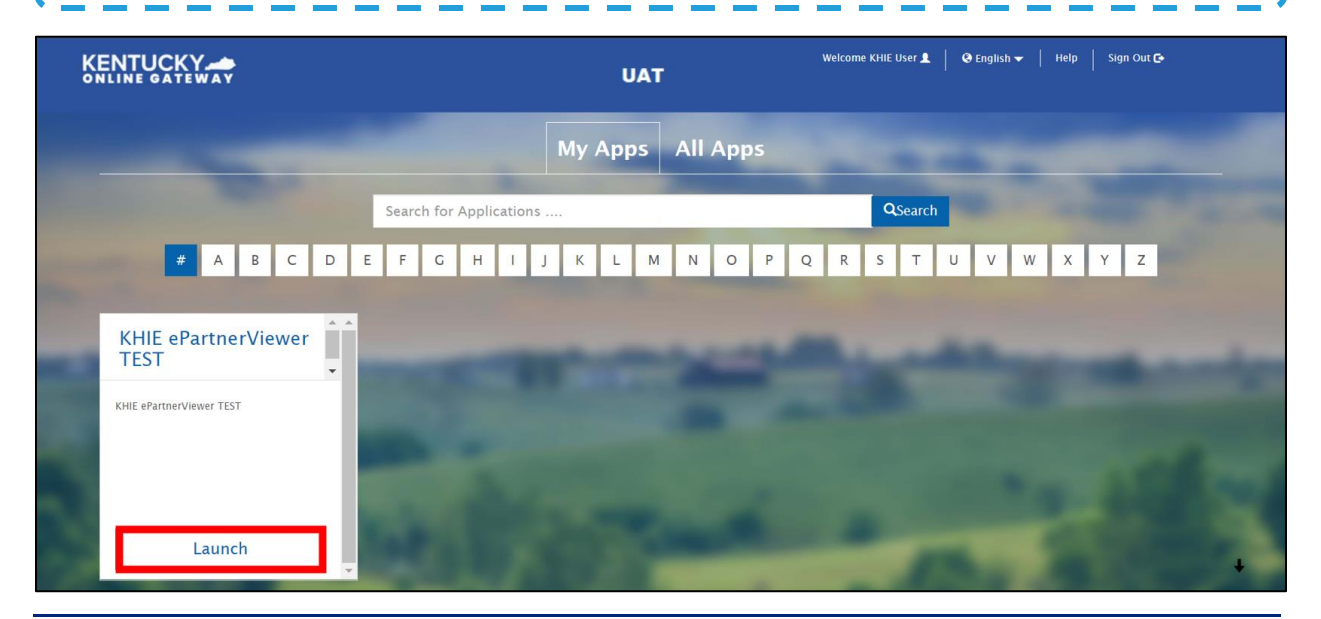

ePartnerViewer Login: KOG and Okta Verify MFA

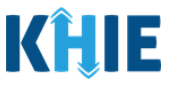

# 5 Complete Okta Verify MFA (Subsequent Login)

After logging into KOG and verifying your password, you are automatically navigated to the **Verify it's you with a security method** screen. You will be asked to complete Multi-Factor Authentication (MFA) using Okta Verify. Users have two (2) options for completing Okta Verify for MFA:

- Use a security code from the Okta Verify app.
- Use the push notification from the Okta Verify app.

| State Street                                                                                                    | Verify it's you with a security method<br>@ khie.worker@gmail.com<br>Need Assistance?                        |  |
|----------------------------------------------------------------------------------------------------|----------------------------------------------------------------------------------------------------|--|
|                                                                                                    | Select from the following options           Enter a code         Select           Okta Verify         Select |  |
|                                                                                                    | Cet a push notification<br>Okta Verify Select                                                                |  |
| Contraction of the local division of the local division of the loc | Back to sign in<br>English Y Help                                                                            |  |

## Security Code from Okta Verify App

To complete MFA using the security code from Okta Verify, complete the following steps:

1. After logging into KOG, you are navigated to the **Verify it's you with a security method** screen. Click the **Select** button next to **Enter a code**.

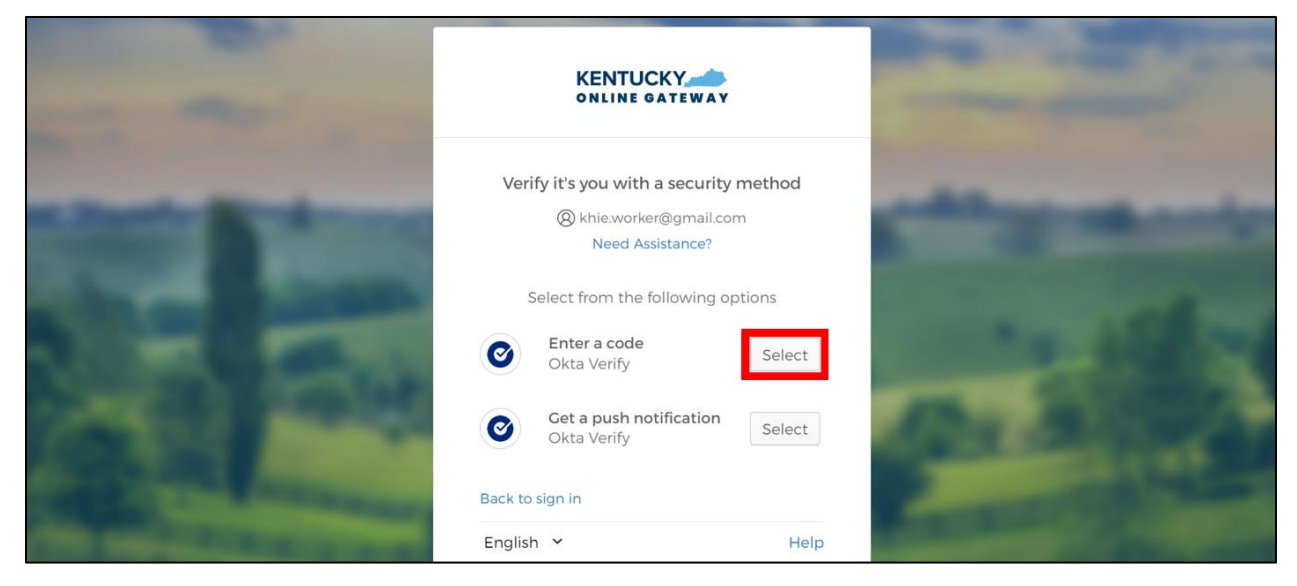

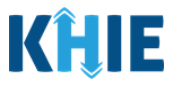

- 2. To locate the Okta Verify code, complete the following steps from your mobile device or tablet:
- <u>Step 1</u>: Open the **Okta Verify app** on your mobile device or tablet.
- <u>Step 2</u>: If the code is hidden, click the **Eye Icon** below the email address used for your KOG account.
- <u>Step 3</u>: Verify your identity using either **Touch ID** or **Face ID**.
- <u>Step 4</u>: Upon verifying your identity, the **6-digit code** displays.

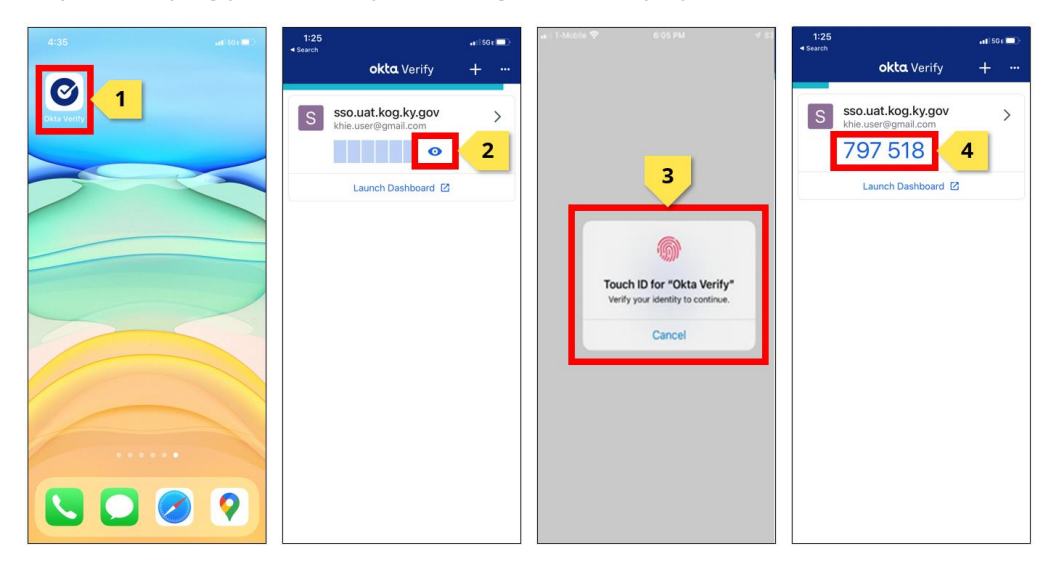

3. Return to the **Enter a code** screen on your computer. Enter the **6-digit code** from the Okta Verify app. Click **Verify** to proceed to the **Terms and Conditions of Use** screen of the ePartnerViewer.

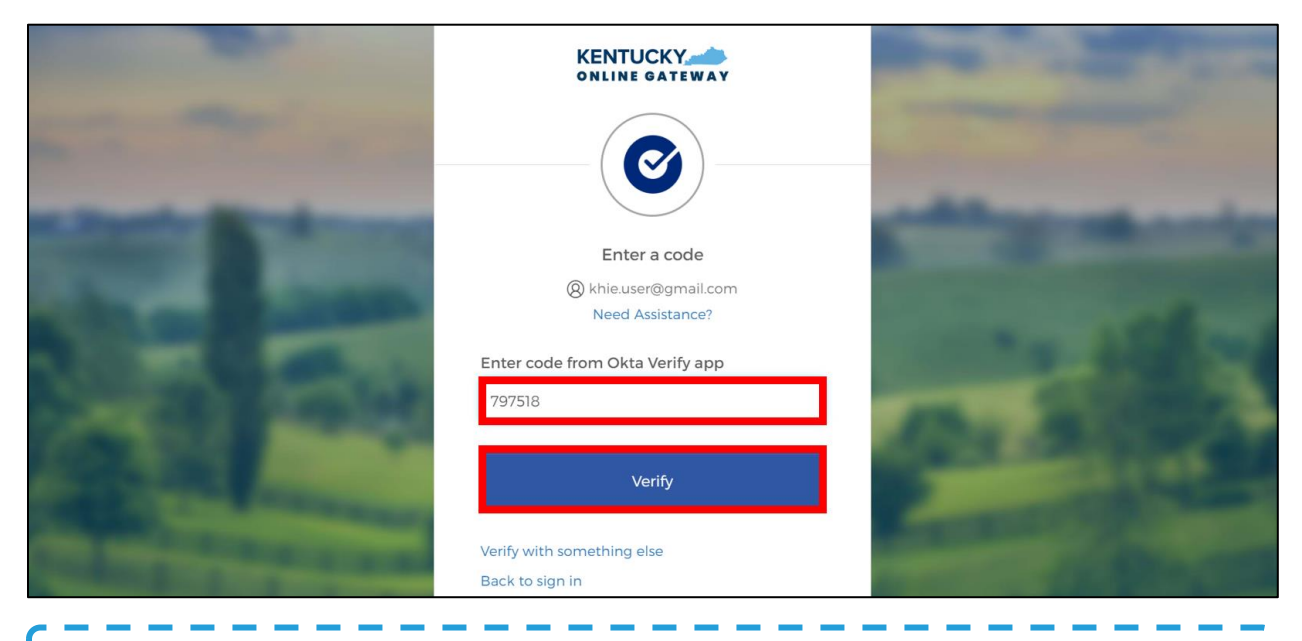

**Please Note:** Once you enter the code from the Okta Verify app, you are automatically navigated to the **Terms and Conditions of Use** screen. For more information, please review the *Terms and Conditions of Use and Logging In* sub-section of this chapter.

ePartnerViewer Login: KOG and Okta Verify Multi-Factor Authentication (MFA) User Guide

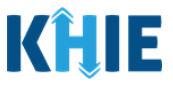

## Push Notification from Okta Verify App

To complete MFA using a push notification from Okta Verify, complete the following steps:

1. After logging into KOG, you are navigated to the **Verify it's you with a security method** screen. Click the **Select** button next to **Get a push notification**.

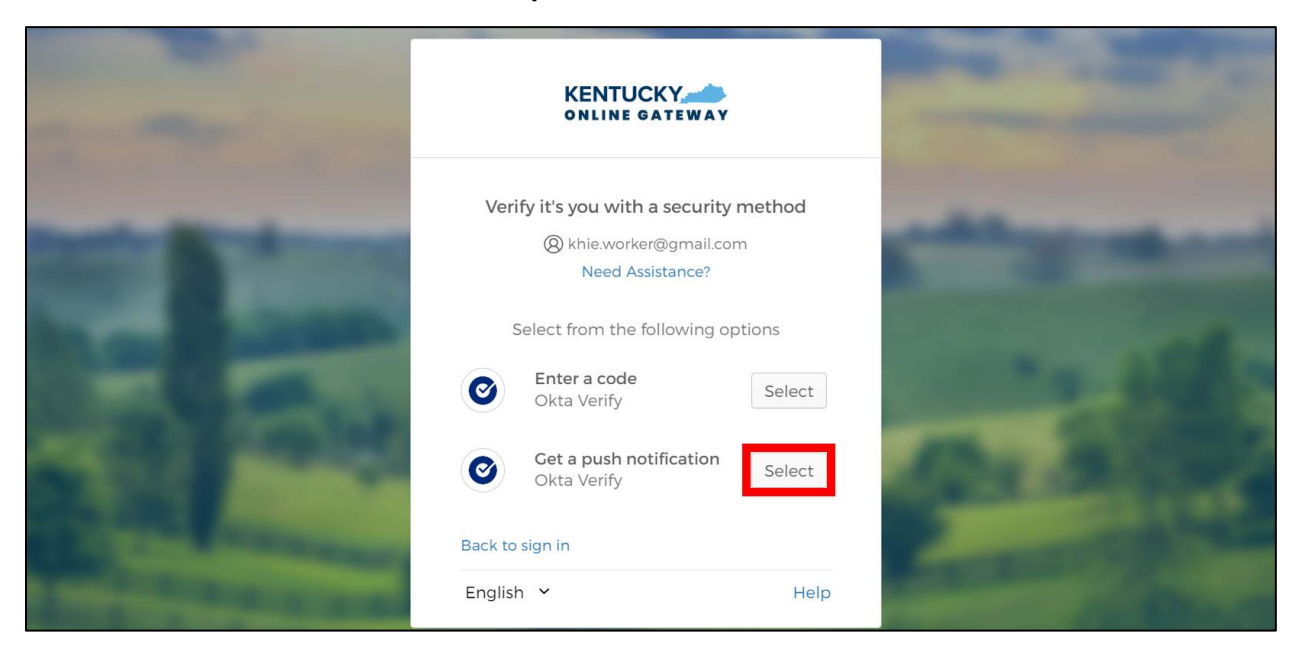

2. The Get a push notification screen displays. Click Send Push.

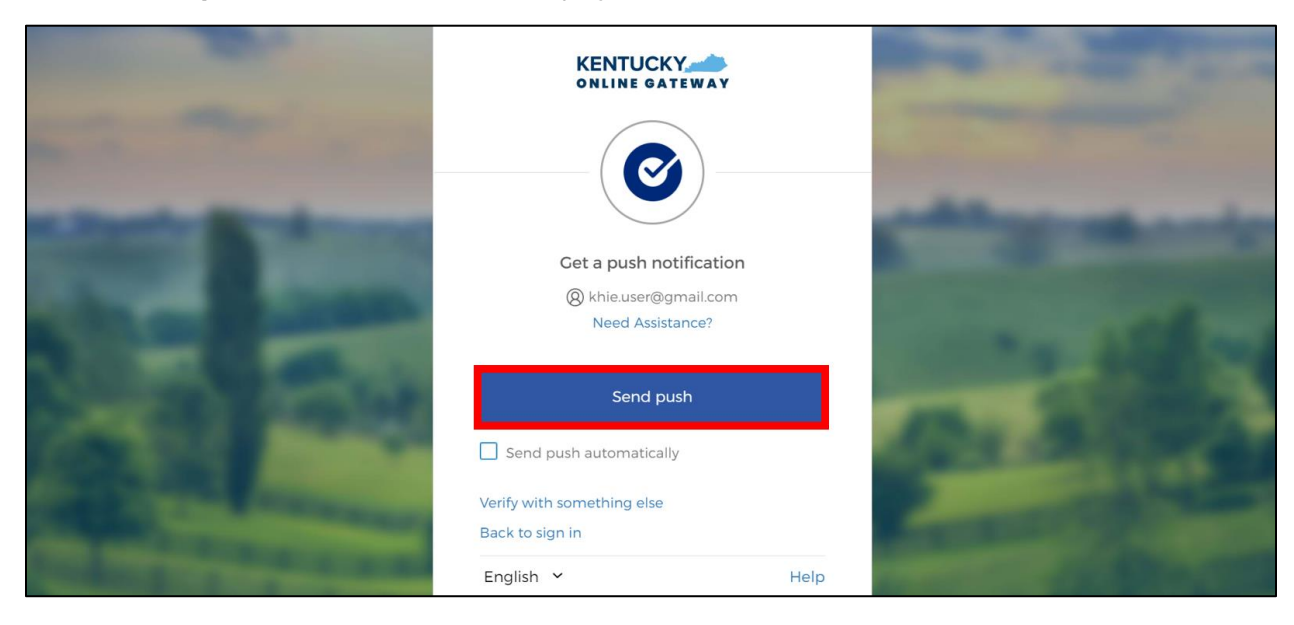

**Please Note:** Once the push notification has been successfully sent to the Okta Verify app, the **Get a push notification** screen of the ePartnerViewer displays a grayed out **Push notification sent** button.

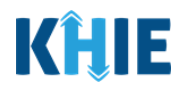

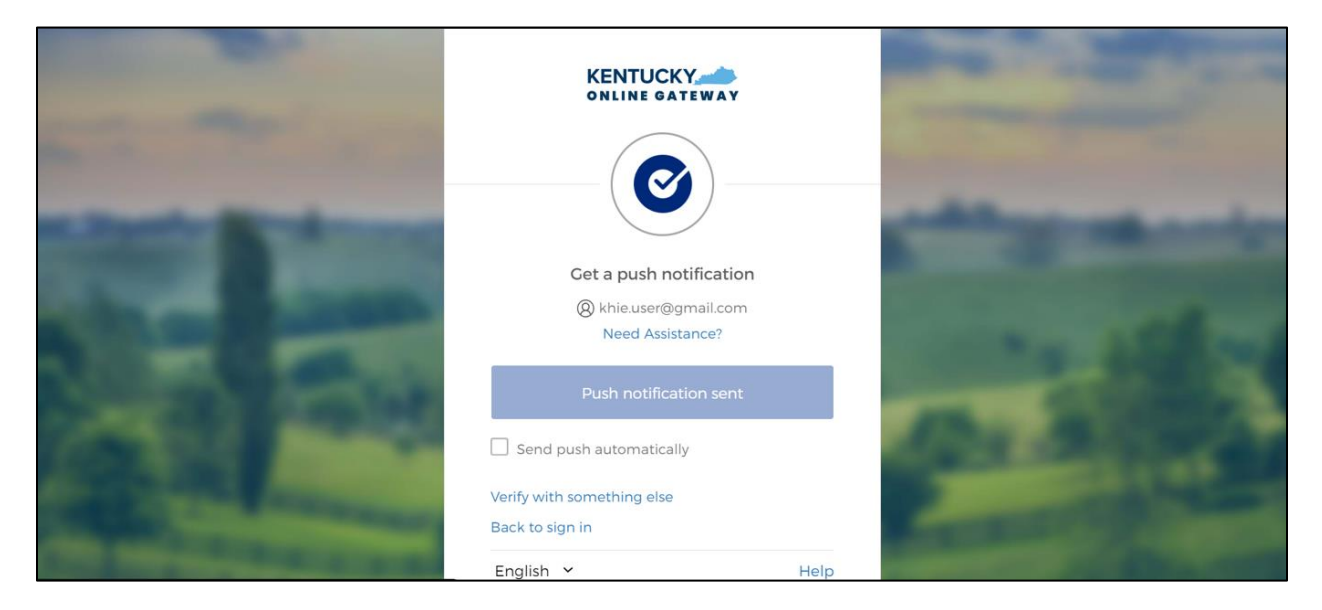

- 3. To view the Okta Verify push notification, complete the following steps from your mobile device:
- <u>Step 1</u>: You will receive a push notification on your mobile device or tablet. Tap and hold the notification banner titled "**Did You Just Try to Sign In?**".
- <u>Step 2</u>: On the notification, click the **Yes, It's Me** button.
- <u>Step 3</u>: A notification will appear on your mobile device screen letting you know that you have successfully responded to the push authentication request. You can now return to your computer where you will be redirected to the **Terms and Conditions of Use** screen of the ePartnerViewer.

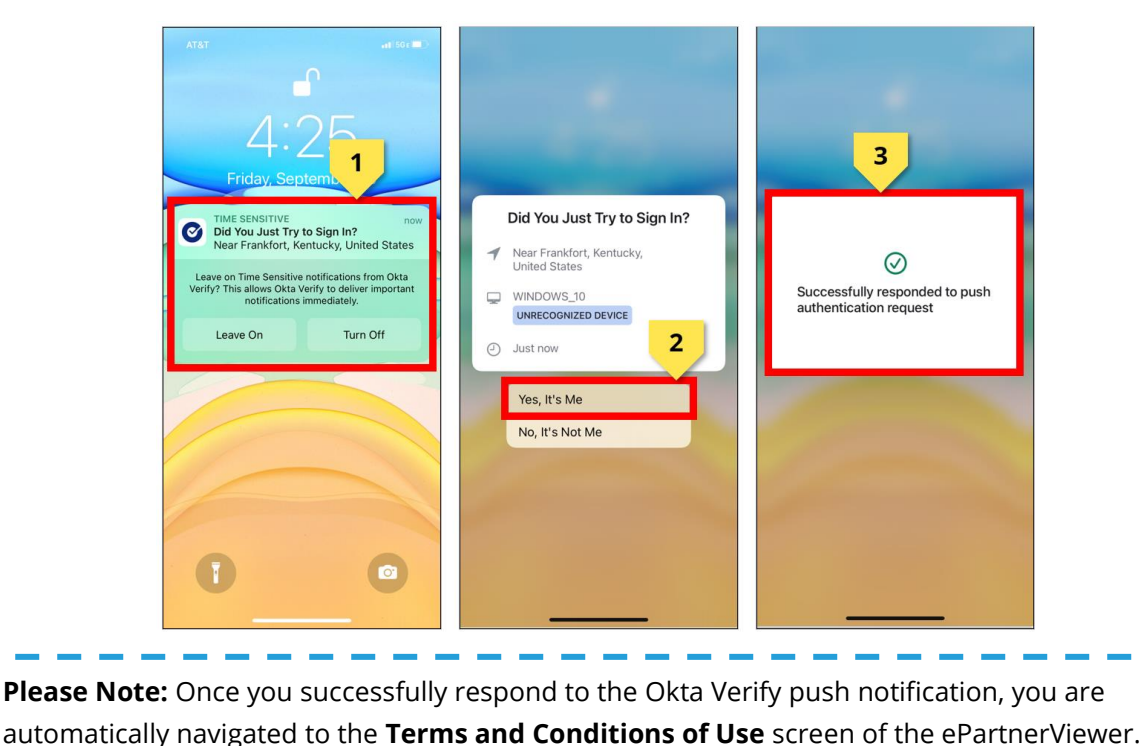

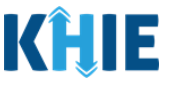

## Terms and Conditions of Use and Logging In

After logging into the Kentucky Online Gateway, launching the ePartnerViewer application, and completing Multi-Factor Authentication, the Terms and Conditions of Use screen displays. Privacy and security obligations are outlined for review.

1. You must click **I Accept** every time before accessing a patient record in the ePartnerViewer.

| KHIE ePartnerViewer                                                                                                    | 🤤 Jane Doe 🕞                                                                                    |
|----------------------------------------------------------------------------------------------------|-------------------------------------------------------------------------------------------------|
| TERMS AND CONDITIONS OF                                                                                                    | USE                                                                                             |
| <ul> <li>HALTHCARE PROVIDER USAGE TERMS AND CONDITIONS</li> <li>HALTHCARE PROVIDER USAGE TERMS AND CONDITIONS</li> <li>Iaccept the following terms and conditions of the Kentucky Health Information Exchange (KHIE): <ul> <li>I am a healthcare provider currently treating a patient.</li> <li>I am currently bound by a Health Information Exchange Participation Agreement with the Division of Health Information available vacording to state and federal law.</li> <li>I understand that data available on KHIE is only that information available according to state and federal law.</li> </ul> </li> <li>The Medical draims data will not include records of the following: <ul> <li>HIV medical procedures and test.</li> <li>Diagnosis codes associated with alcohol abuse and drug treatment program records and NDC codes of drugs associated with the treatment of those patients.</li> <li>I understand that all data available on KHIE WILL NOT include HIV medical procedures and tests, regardless of source.</li> </ul> </li> <li>Select '1 accept' to accept the usage terms and conditions.</li> </ul> | Access restricted beyond this point. You must accept terms<br>and conditions before proceeding. |
| Funderstand that all data available on KHLE WILL NOT include HIV medical procedures and tests, regardless of source.     Select 'I accept' to accept the usage terms and conditions.     I accept     I decline  Please Note: The right side of the Portal is grayed out and disp                                                                                                    | lays a message that states:                                                                     |

- Access is restricted beyond this point. You must accept the terms and conditions before proceeding.
- 2. Once you click **I Accept**, the grayed-out section becomes visible. A message appears that indicates you are associated with an Organization. (This is the name of your organization.)
- 3. Click **Proceed to Portal** to continue to the ePartnerViewer application.

| KHIE ePartnerViewer                                                                                                    | 😫 Jane Doe 🔹                                                                                                    |
|----------------------------------------------------------------------------------------------------|----------------------------------------------------------------------------------------------------|
| TERMS AND CONDITIONS OF                                                                                                    | USE                                                                                                    |
| <ul> <li>HALTHCARE PROVIDER USAGE TERMS AND CONDITIONS</li> <li>Haccept the following terms and conditions of the Kentucky Health Information Exchange (KHIE): <ul> <li>I are currently bound by a Health Information Exchange Participation Agreement with the Division of Health Information or have a current relationship as an authorized user of a participating provider of the Division of Health Information.</li> <li>I understand that data available on KHIE is only that information available according to state and federal law.</li> </ul> </li> <li>The Medicaid claims data will not include records of the following: <ul> <li>HIV medical procedures and test.</li> <li>Diagnosis codes associated with alcohol abuse and drug treatment program records and NDC codes of drugs associated with the treatment of those patients.</li> <li>I understand that all data available on KHIE WILL NOT include HIV medical procedures and tests, regardless of source.</li> </ul> </li> <li>Select 'I accept' to accept the usage terms and conditions.</li> </ul> | You are part of the below<br>mentioned organization.<br>Please click on proceed to<br>continue.<br>KHIE Smoke Test Organization<br>Proceed to Portal Cancel |

ePartnerViewer Login: KOG and Okta Verify Multi-Factor Authentication (MFA) User Guide

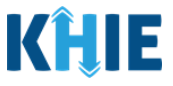

## 6 Logging Out of the ePartnerViewer

Users must completely **log out** and close all ePartnerViewer tabs in order to maintain security and to avoid session timeout issues.

1. To log out of the ePartnerViewer, click your **User Profile** displayed in the top right corner of the blue navigation bar.

| KĤIE                  | ePartnerViewer                    | ⊻ Support | Announcements | 🜲 Advisories 1 | <b>9</b> Jane Doe | ł |
|-----------------------|-----------------------------------|-----------|---------------|----------------|-------------------|---|
| 2. Select <b>Logo</b> | <b>ut</b> from the dropdown menu. |           |               |                |                   |   |

| KĤIE           | ePartnerViewer      | 🖂 Support           | 📢 Announcements 🏻 🌲 Advis | ories 1 🛛 Jane Doe | • |
|----------------|---------------------|---------------------|---------------------------|--------------------|---|
| Patient Search | Rookmarked Patients | Event Notifications | Lab Data Entry 🛪          | Secure Messaging   | Ľ |
| Fatient Search |                     |                     | Lab Data Lifti y          | Resources          | * |
| 🖀 Home         |                     |                     |                           | Preferences        | ۵ |
| Advisory:      |                     |                     |                           | Logout             | • |

- To confirm that the logout was successful, you must wait for the Signing Out of Kentucky Online Gateway screen to fully load <u>before</u> closing out of the browser window.
- 4. Once the **Signing Out of Kentucky Online Gateway** screen has fully loaded, click the **X button** at the top right corner to close out of the browser window.

| Image: Set Networky Online Gateway     x     +       ←     →     C     Intrp://ssointermail.cht/sky.gov/adfs/ls/SignoutConfirm.aspx                                                                       | ୍ - ୦ ×<br>୧ ର ୪ ୦ ୦ ୦ ୦ ୦ ×                                                        |
|----------------------------------------------------------------------------------------------------|-------------------------------------------------------------------------------------|
| MYKY<br>MyKentucky.gov                                                                                                    | FAQ   Help   🏵 English 🗸                                                            |
|                                                                                                    | -                                                                                   |
| Signing Out of Kentucky Online Gateway                                                                                                    |                                                                                     |
| Please wait for this page to finish loading before closing your brow<br>For greatest security, please close all open Internet browser windows.                                                            | vser windows.                                                                       |
| SIGN IN                                                                                                    |                                                                                     |
| <b>Please Note</b> : You must properly logout and close the bro<br>ePartnerViewer session. If you do <b>not</b> properly close the ePart<br>experience timeout issues when attempting to access the ePart | owser window to end the<br>nerViewer session, you may<br>nerViewer in a new browser |

window (i.e., you may be logged out because another ePartnerViewer session is still active in a different window). To avoid issues, you only have **one** active ePartnerViewer session at a time.

ePartnerViewer Login: KOG and Okta Verify Multi-Factor Authentication (MFA) User Guide

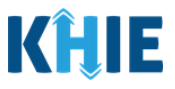

# 7 Appendix

After logging in for the first time, you are asked to set up a security method to complete Multi-Factor Authentication (MFA) to gain access to the ePartnerViewer. Users have the option to add a new security method or remove an existing security method at any time by updating the MFA options under their **KOG Account Settings**. If you are presented with multiple security method options, KOG highly recommends that setting up Okta Verify as your primary MFA option. KOG recommends that you also set up **Phone Authentication** as an additional security method. To add Phone Authentication as a secondary security method, you must update your KOG Account Settings.

## Add/Remove MFA Security Methods

To add a new security method or remove an existing security method, complete the following steps:

1. To navigate to the new **KOG Login** screen and begin logging in, you must enter the following URL in a supported browser window: **kog.chfs.ky.gov**.

|                   |       | ✓ - Ø X ★ □ S : |
|-------------------|-------|-----------------|
|                   |       |                 |
| Google            |       |                 |
|                   |       |                 |
| 📓 kog.chfs.ky.gov | ال ال |                 |
|                   |       |                 |
|                   |       |                 |

2. The new KOG Login screen displays. Enter your Email Address. Click Next.

| Welcome to the new Kentucky Online Gateway (KOG) s<br>refer to the new Help page.                                                                                                    | ign-in page! Please login with your e                                     | xisting KOG acco | ount. If you run into any login | issues, please X |
|----------------------------------------------------------------------------------------------------|---------------------------------------------------------------------------|------------------|---------------------------------|------------------|
|                                                                                                    | KENTUCKY                                                                  |                  |                                 |                  |
|                                                                                                    | Sign in with your Kentucky C<br>Gateway (KOG) Account (U<br>Email Address | Online<br>IAT)   |                                 |                  |
|                                                                                                    | Next                                                                      |                  |                                 |                  |
| Contraction of the local division of the local division of the loc | Create New Account<br>Resend Account Verification Email                   |                  |                                 |                  |
| Contraction of the local division of the local division of the loc | English 🛩                                                                 | Help             |                                 |                  |

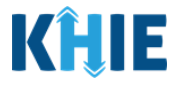

3. The Verify with your password screen displays. Enter your Password. Click Verify.

|                                                                                                    | ****                       | _    |  |
|----------------------------------------------------------------------------------------------------|----------------------------|------|--|
|                                                                                                    | Verify with your password  |      |  |
|                                                                                                    | () jane.doe.khie@gmail.com |      |  |
| The Party of the Party of the P | Password                   |      |  |
|                                                                                                    |                            | 0    |  |
|                                                                                                    |                            |      |  |
| No. 1 10000                                                                                                    | Verify                     |      |  |
|                                                                                                    |                            | _    |  |
| States and states of the state of the state  | Forgot password?           |      |  |
| and the second second se                                                                                                    | Back to sign in            |      |  |
| and a second second                                                                                                    | English 💙                  | Help |  |

- 4. The **Verify it's you with a security method** screen displays. You have the option to complete Okta Verify MFA by entering a code or getting a push notification from the Okta Verify app.
- 5. Click **Select** next to the preferred Okta Verify MFA option.

| Verify it's you with a security method                                                                                                    |  |
|----------------------------------------------------------------------------------------------------|--|
| Select from the following options          Image: Select from the following options         Image: Select from the following options         Image: Select from the following options         Image: Select from the following options |  |
| Cet a push notification<br>Okta Verify                                                                                                    |  |
| English Y Help                                                                                                    |  |

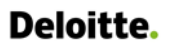

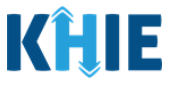

6. If the Okta Verify code option was selected, the **Enter a code** screen displays. Enter the **6-digit code** from the Okta Verify app. Click **Verify**.

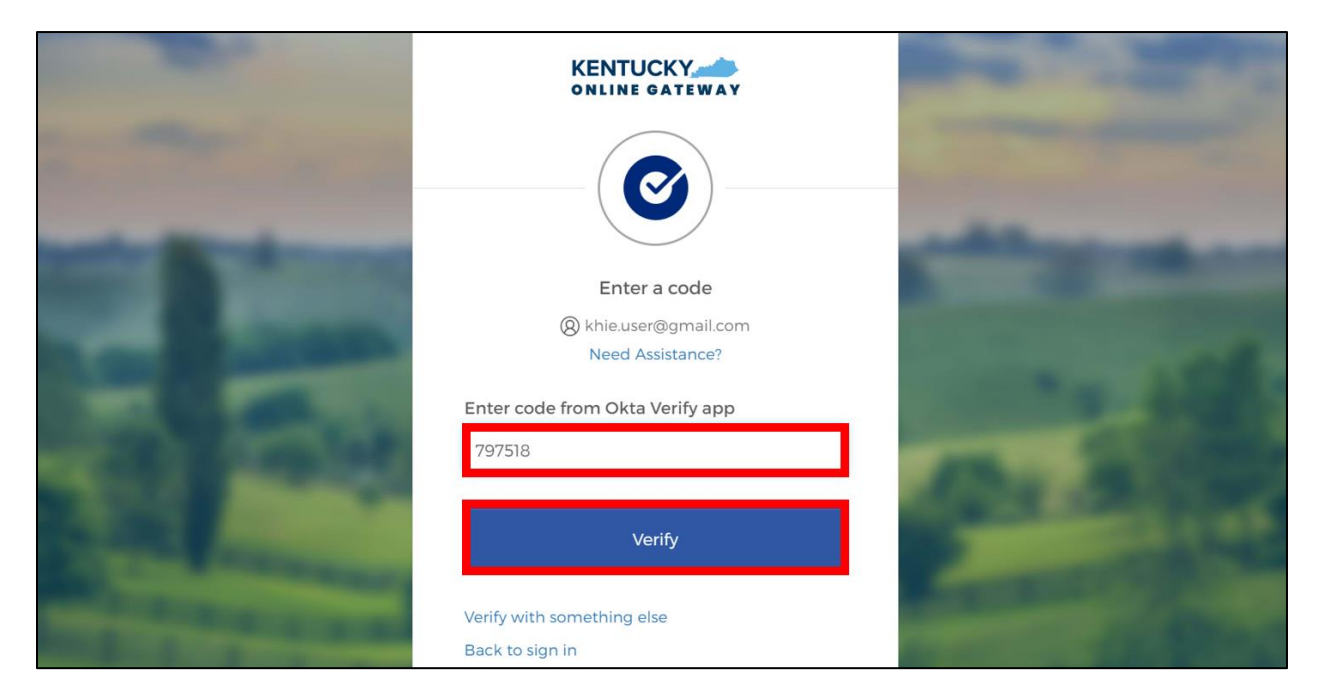

7. If the Okta Verify push notification option was selected, the **Get a push notification** screen displays. Click the **Send Push** button. You must respond to the Okta Verify push notification on your mobile device.

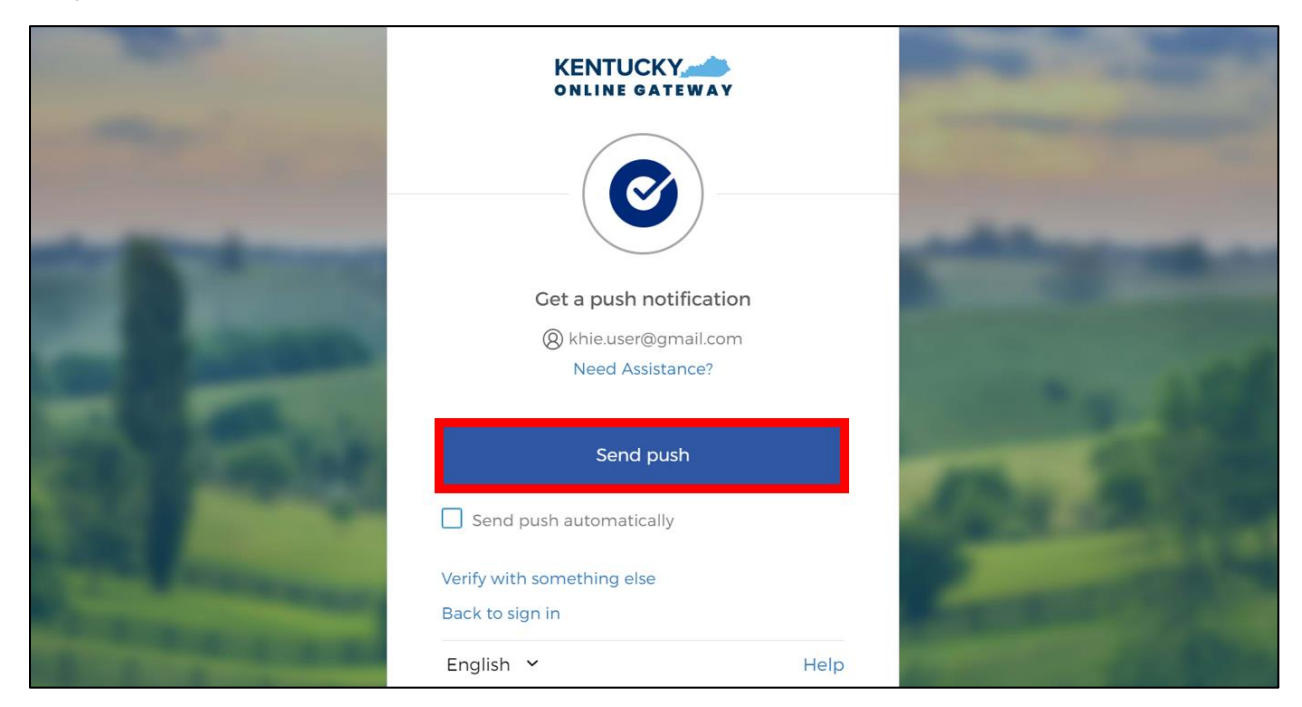

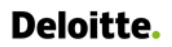

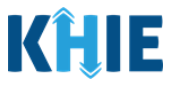

- To complete MFA via the push notification, complete the following steps from your mobile device:
  - <u>Step 1</u>: You will receive a push notification your mobile device or tablet. Tap and hold the notification banner titled "**Did You Just Try to Sign In**?".
  - <u>Step 2</u>: On the notification, click the **Yes, It's Me** button.
  - <u>Step 3</u>: A notification will appear on your mobile device screen letting you know that you have successfully responded to the push authentication request.

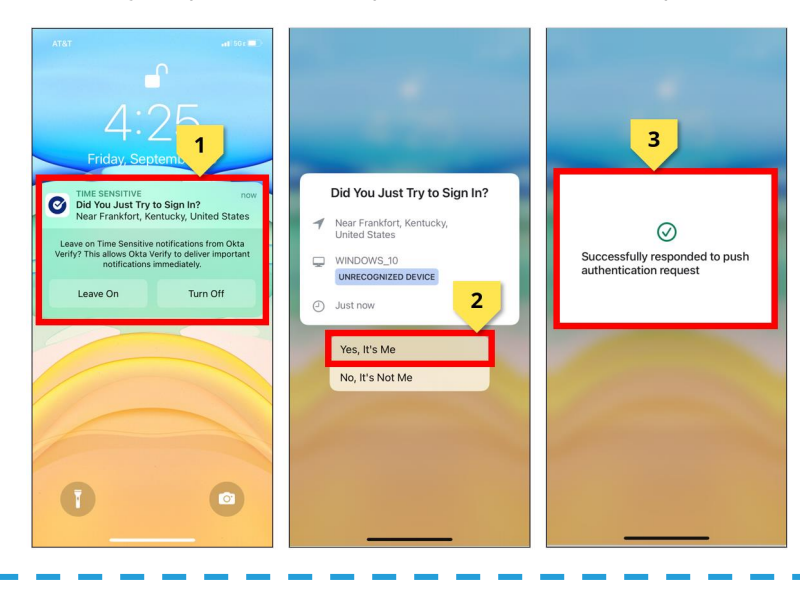

**Please Note:** After you complete MFA by entering the Okta Verify code or responding to the Okta Verify push notification, you are automatically navigated to the **KOG Dashboard** screen.

8. Once you have completed MFA, you are automatically navigated to the **KOG Dashboard** screen. Click on your **User Name hyperlink** at the top right of the screen to proceed.

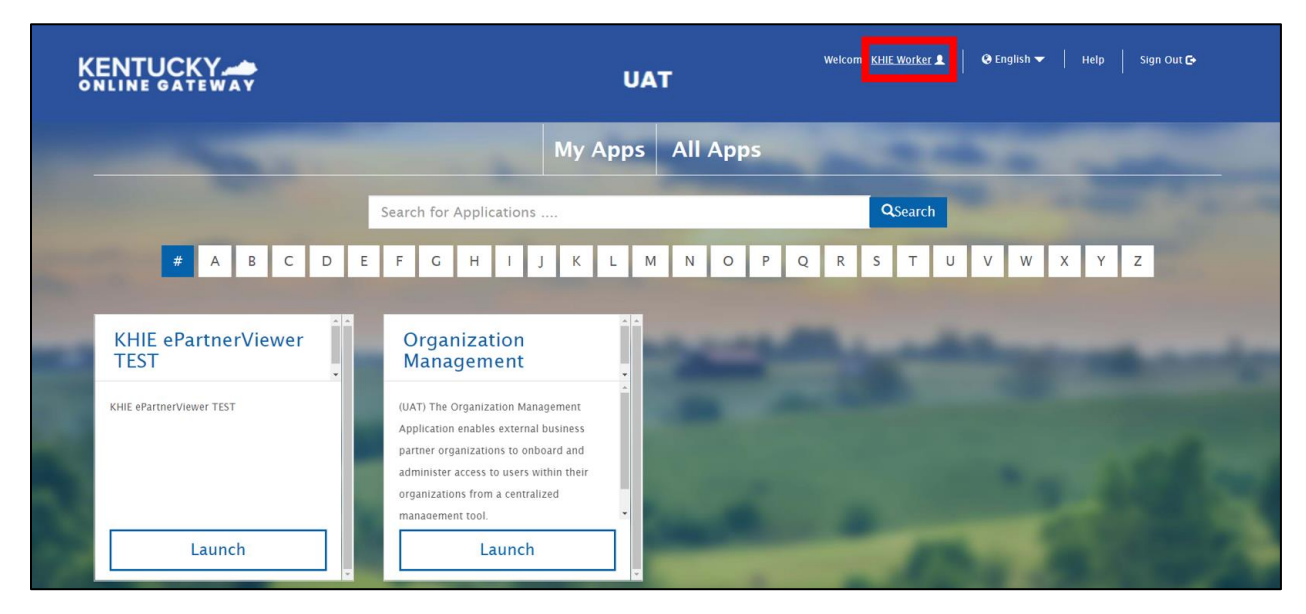

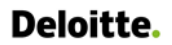

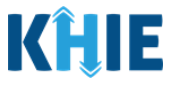

9. The **KOG Account Home** screen displays. Click the **MFA Management** tab to navigate to the **KOG Account Settings** screen.

| KENTUC  | KY 📥<br>TEWAY                                                 | U             | AT              |                | Welcome KHIE Worker | My Account   Sign Out   Help |
|---------|---------------------------------------------------------------|---------------|-----------------|----------------|---------------------|------------------------------|
| My Info | My Credentials                                                | My Agreements | Change Password | MFA Management | Organ Donor Regis   | tration                      |
|         | Account Hom                                                   | ie            |                 |                |                     | Back To Application          |
|         | Good Afterno<br>Please select<br>Password La<br>Password will |               |                 |                |                     |                              |

10. On the **KOG Account Settings** screen, scroll down to the *Security Methods* section. You have the option to add or remove different security methods by updating the *Security Methods* section.

| KENTUCKY                                        | Q Search your apps                                                                                                    | KHIE<br>Kentucky Online Gate                                                                                                    |
|-------------------------------------------------|----------------------------------------------------------------------------------------------------|----------------------------------------------------------------------------------------------------|
| <ul><li>My Apps</li><li>Notifications</li></ul> | Account                                                                                                    | ✓ Edit Profile                                                                                                    |
|                                                 | Personal Information In order to manage your profile information please click on the below My Account li My Account     | Change Password  Password equirements:  At least 6 characters  A lowarcase intere                                                                                                    |
|                                                 | First name KHE<br>Last name Worker                                                                                      | An unpercess letter     An unber     An unber     Does not include your first name     Does not include your first name     Does not include your last name     Your passworld cannot be any of your last 24 passwords |
|                                                 | Okta username khie worker@gmail.com Primary email khie worker@gmail.com Mobile obose                                    | Security Methods     Security methods help your account security when signing in to Okta and other     applications.                                                                                                   |
|                                                 | Department CITZ<br>Display name Worker, KHIE                                                                            | Okta Verify<br>Phone Click <b>Remove</b> to<br>remove an existing<br>security method.                                                                                                    |
|                                                 | 🤨 Display Language                                                                                                    | Phone Set up to add a new security method.                                                                                                    |
| Last sign in: 3 minutes ago<br>Privacy          | Language English<br>Your default language has been automatically set<br>by your browset. To change your language please |                                                                                                    |

ePartnerViewer Login: KOG and Okta Verify Multi-Factor Authentication (MFA) User Guide

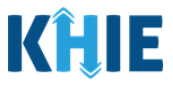

## Add Phone Authentication for MFA

To add Phone Authentication as an additional security method for MFA, complete the following steps:

11. On the **KOG Account Settings** screen, click the Phone **Set up** button under the *Security Methods* section at the bottom of the screen.

|               | Q Search your apps |                                               |                                                        |                                                                                                    | KHIE<br>Kentu |
|---------------|--------------------|-----------------------------------------------|--------------------------------------------------------|----------------------------------------------------------------------------------------------------|---------------|
| A My Apps     |                    | Account                                       |                                                        | 🖊 Edit Pro                                                                                                | file          |
| Notifications |                    | Personal Information                          |                                                        | Change Password                                                                                           |               |
|               |                    | In order to manage your profile<br>My Account | information please click on the below My Account link. | Password requirements:<br>• At least 8 characters<br>• A lowercase letter                                 |               |
|               |                    | First name                                    | KHIE                                                   | An uppercase letter     A number     Dees not include your first name     Dees not include your last name |               |
|               |                    | Okta username                                 | khie.worker@gmail.com                                  | Your password cannot be any of your last 24 passwords     Security Methods                                |               |
|               |                    | Primary email<br>Mobile phone                 | khie.worker@gmail.com                                  | Security methods help your account security when signing in to Okta and other applications.               |               |
|               |                    | Department                                    |                                                        | Okta Verify Set up another                                                                                |               |
|               |                    | uispiay name                                  | WORKM, NEILE                                           | IPhone Remove                                                                                             |               |
|               |                    | 😨 Display Language                            |                                                        | Phone Set up                                                                                              |               |

- 12. The **Get a push notification** screen displays. Click **Send Push**.
- 13. You must respond to the Okta Verify push notification on your mobile device. To complete MFA via the Okta Verify push notification, you must follow the steps listed under step 7 of the *Add/Remove MFA Security Methods* sub-section of this chapter.

|                   | KENTUCKY                   |      |                                                                                                    |
|-------------------|----------------------------|------|----------------------------------------------------------------------------------------------------|
|                   |                            |      |                                                                                                    |
|                   | Get a push notification    |      |                                                                                                    |
|                   | 8 khie.user@gmail.com      |      | the second second second second second second second second second second second second second second second s                                                                                                    |
|                   | Need Assistance?           |      | and the second second second second second second second second second second second second second second second                                                                                                    |
|                   |                            |      | and the second second second second second second second second second second second second second second second                                                                                                    |
| E. 1 1000         | Send push                  |      | and the second                                                                                                    |
| test make         | Send push automatically    |      | of the second second                                                                                                    |
| Card Annual State | Verify with something else |      | and the second line                                                                                                    |
|                   | Back to sign in            |      | And Address of the owner of the owner of the owner of the owner of the owner of the owner of the owner of the owner owner o                                                                                                    |
|                   | English 🖌                  | Help | Contraction of the local distance of the local distance of the loc |

ePartnerViewer Login: KOG and Okta Verify Multi-Factor Authentication (MFA) User Guide

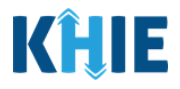

**Please Note:** After you complete MFA by successfully responding to the Okta Verify push notification, you are navigated to the **Set up security methods** screen.

14. The **Set up security methods** screen displays. Click the Phone **Set up** button.

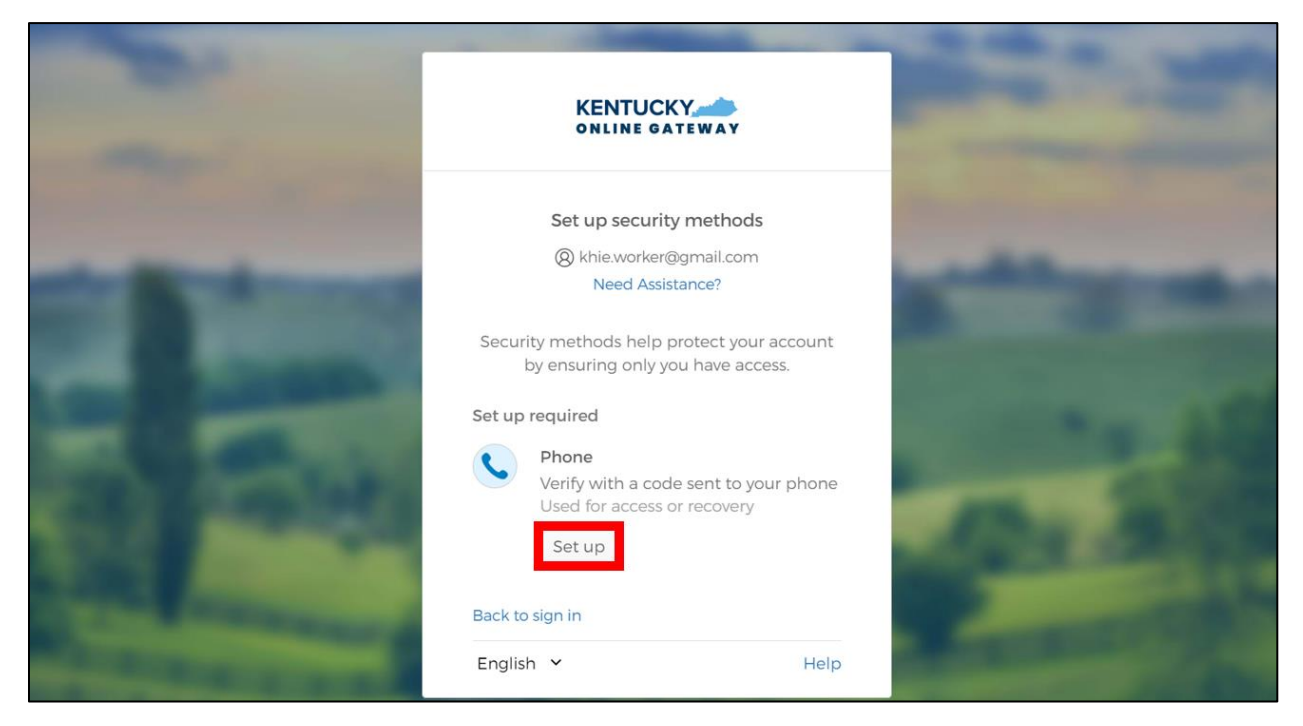

- 15. The **Set up phone authentication** screen displays. You have the option to receive a verification code via SMS Text Message or Voicemail.
- To receive a verification code via SMS Text Message, please review the *Phone Verification by SMS Text Message* sub-section of this chapter.
- To receive a verification code via Voice Call, please review the **Phone Verification by Voice Call** sub-section of this chapter.

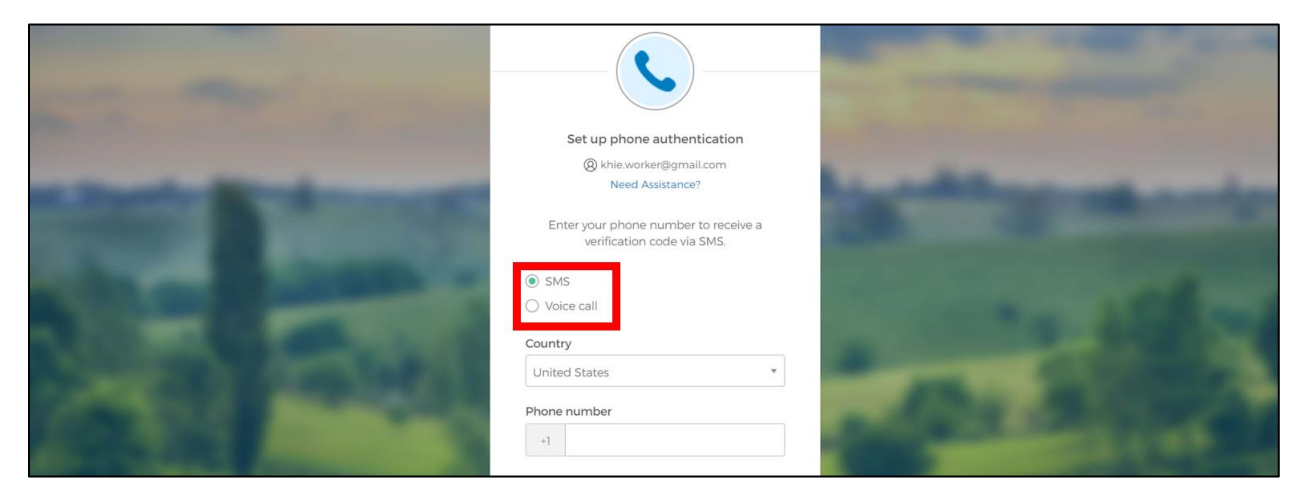

ePartnerViewer Login: KOG and Okta Verify Multi-Factor Authentication (MFA) User Guide

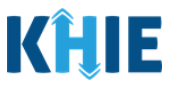

## Phone MFA by SMS Text Message

16. To receive a Phone verification code via SMS Text Message, complete the following steps:

- On the **Set up phone authentication** screen, click the **SMS** radio button.
- Enter the **10-digit phone number** for your mobile device in the *Phone Number* field.
- Click the **Receive a code via SMS** button at the bottom of the screen.

|                                                                                                    |                                                                 | and a sub-                                                                                                    |
|----------------------------------------------------------------------------------------------------|-----------------------------------------------------------------|----------------------------------------------------------------------------------------------------|
|                                                                                                    |                                                                 | -                                                                                                    |
| the state of the state of the s | Set up phone authentication                                     | and the second second se                                                                                                    |
|                                                                                                    | & khie.worker@gmail.com                                         |                                                                                                    |
| and the Real Property lies of the less of the less of  | Need Assistance?                                                | the second second second                                                                                                    |
|                                                                                                    | Enter your phone number to receive a verification code via SMS. |                                                                                                    |
| The subscript of                                                                                                    | ● SMS                                                           | COLUMN STREET, STREET, |
|                                                                                                    | Voice call                                                      |                                                                                                    |
|                                                                                                    | Country                                                         |                                                                                                    |
| AND A CONTRACTOR                                                                                                    | United States                                                   | And Distances                                                                                                    |
| And a second second                                                                                                    | Phone number                                                    | A Day March 199                                                                                                    |
|                                                                                                    | +i -                                                            | A DESCRIPTION OF THE OWNER OF THE OWNER OWNER OF THE OWNER OF THE OWNER OF THE OWNER OF THE OWNER OF THE OWNER OF THE OWNER OF THE OWNER OF THE OWNER OF THE OWNER OF THE OWNER OF THE OWNER OF THE OWNER OF THE OWNER OF THE OWNER OF THE OWNER OF THE OWNER OF THE OWNER OF THE OWNER OF THE OWNER OF THE OWNER OF THE OWNER OF THE OWNER OWNER OF THE OWNER OWNER                                                                                                    |
|                                                                                                    | Receive a code via SMS                                          | A DESCRIPTION OF THE OWNER OF THE OWNER OWNER OF THE OWNER OF THE OWNER OWNER OF THE OWNER OF THE OWNER OF THE OWNER OF THE OWNER OF THE OWNER OF THE OWNER OF THE OWNER OWNER OW                                                                                                    |
| And the second second se                                                                                                    | Return to authenticator list                                    | and the second second se                                                                                                    |
| and the second second                                                                                                    | Back to sign in                                                 |                                                                                                    |

• On your mobile device, you will receive a text message from the Kentucky Online Gateway that will include a **6-digit passcode** that will be used for verification.

| <                               |                                                          | 65821                                                       |               |  |
|---------------------------------|----------------------------------------------------------|-------------------------------------------------------------|---------------|--|
|                                 |                                                          | Text Message<br>Today 11:15 AM                              |               |  |
| Kent<br>verify<br>enter<br>next | ucky Online<br>/ your iden<br>r the follow<br>5 minutes: | e Gateway -<br>tity, please<br>ing code wi<br><u>995005</u> | · To<br>ithin |  |
|                                 |                                                          |                                                             |               |  |
|                                 |                                                          |                                                             |               |  |
|                                 |                                                          |                                                             |               |  |
|                                 |                                                          |                                                             |               |  |
|                                 |                                                          |                                                             |               |  |
|                                 |                                                          |                                                             |               |  |

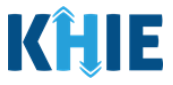

- On the **Set up phone authentication** screen, enter the **6-digit code** from the text message into the *Enter Code* field to verify the mobile number.
- Click **Verify** to complete Phone Authentication by SMS text message.

|                                                                                                    |                                                                                                    | States and States and                                                                                                    |
|----------------------------------------------------------------------------------------------------|----------------------------------------------------------------------------------------------------|----------------------------------------------------------------------------------------------------|
| the second second                                                                                                    | <b>C</b>                                                                                                 |                                                                                                    |
|                                                                                                    | Set up phone authentication                                                                              |                                                                                                    |
| of Street, or other states                                                                                                    | (2) khie.worker@gmail.com<br>Need Assistance?                                                            | the second second second second second second second second second second second second second second second se                                                                                                    |
|                                                                                                    | Haven't received an SMS? Send again                                                                      |                                                                                                    |
|                                                                                                    | A code was sent to your phone. Enter the<br>code below to verify.<br>Carrier messaging charges may apply |                                                                                                    |
| - March 1 (2010)                                                                                                    | Enter Code                                                                                               | and the second second                                                                                                    |
| Contract Contractor                                                                                                    | 995005                                                                                                   | A DECK STREET                                                                                                    |
| Contraction of the                                                                                                    | Verify                                                                                                   | Conception of the local division of the local division of the loca |
| And and Address of the Owner, where                                                                                                    | Return to authenticator list                                                                             | and the second second s |
| And and and a lot of the lot of the lot of t | Back to sign in                                                                                          |                                                                                                    |
| A DECK DECK DECK DECK DECK DECK DECK DECK                                                                                                    | English Y Help                                                                                           |                                                                                                    |

**Please Note:** If the code was entered correctly, KOG will recognize that Phone MFA by SMS Text Message enrollment is complete, and you will be automatically navigated to the **KOG Account Settings** screen. A banner displays at the top of the screen indicating that you have successfully set up Phone Authentication by SMS Text Message as an additional security method.

| KENTUCKY                                   | Q Search your apps                         |                                                                                                    |                                                                                                    | KHIE<br>Kentucky Online Gate 🗡 |
|--------------------------------------------|--------------------------------------------|----------------------------------------------------------------------------------------------------|----------------------------------------------------------------------------------------------------|--------------------------------|
| 🏫 My Apps                                  | Account                                    |                                                                                                    |                                                                                                    | ✓ Edit Profile                 |
| Notifications                              | ▲ Personal Information                     | ı                                                                                                    | Change Password                                                                                                 |                                |
|                                            | In order to manage your prof<br>My Account | ile information please click o You have succe                                                                                                    | essfully setup Phone.                                                                                           |                                |
|                                            | First name                                 | КНІЕ                                                                                                    | <ul> <li>A number</li> <li>Does not include your first name</li> <li>Does not include your last name</li> </ul> |                                |
|                                            | Last name<br>Okta username                 | Worker<br>khie.worker@gmail.com                                                                                                    | Your password cannot be any of your last 24 passwords                                                           |                                |
|                                            | Primary email                              | khie.worker@gmail.com                                                                                                    | Security methods  Security methods help your account security when signing in to Okt applications.              | ta and other                   |
|                                            | Mobile phone<br>Department                 | CITZ                                                                                                    | Okta Verify                                                                                                    | Set up another                 |
|                                            | Display name                               | Worker, KHIE                                                                                                    | IPhone                                                                                                    | Remove                         |
|                                            | @ Display Language                         |                                                                                                    | Phone                                                                                                    | Set up another                 |
|                                            | Uspicy congauge                            |                                                                                                    | +1 XXX-XXX-1234                                                                                                 | Remove                         |
| Last sign in: a few seconds ago<br>Privacy | Language                                   | English<br>Your default language has been automatically set<br>by your browser. To change your language please<br>edit and save your desired display language. | Symantec VIP                                                                                                    | Set up                         |

ePartnerViewer Login: KOG and Okta Verify Multi-Factor Authentication (MFA) User Guide

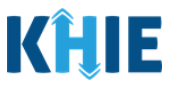

## Phone MFA by Voice Call

- 17. To receive a Phone verification code via Voice Call, complete the following steps:
- On the **Set up phone authentication** screen, click the **Voice Call** radio button.
- Enter your **10-digit phone number** in the *Phone Number* field. If applicable, enter the **Extension Number** in the *Extension* field.
- Click the **Receive a code via voice call** button at the bottom of the screen.

| Sec. 10                                                                                                    | Set up phone authentication                                            | the second second second second second second second second second second second second second second second s                                                                                                    |
|----------------------------------------------------------------------------------------------------|------------------------------------------------------------------------|----------------------------------------------------------------------------------------------------|
|                                                                                                    | ⊗ khie.user⊚gmail.com                                                  | and the second second se                                                                                                    |
| Subsection in which the local division in which the local division in the local division in the local division | Enter your phone number to receive a verification code via voice call. | and the second second se                                                                                                    |
| the second                                                                                                    | ⊖ sms                                                                  |                                                                                                    |
|                                                                                                    | • Voice call                                                           | and the second second second second second second second second second second second second second second second                                                                                                    |
|                                                                                                    | Country                                                                |                                                                                                    |
|                                                                                                    | United States 🔹                                                        | and the second second                                                                                                    |
| COLUMN TWO IS NOT                                                                                                    | Phone number Extension                                                 | ADV AND A                                                                                                    |
| ALC: COLOR MANAGEMENT                                                                                                    | +1                                                                     | and the second second s |
| Contraction of the local division of the local division of the loc |                                                                        | <ul> <li>Annual Contraction</li> </ul>                                                                                                    |
| Support of the local division of the local division of the local d | Receive a code via voice call                                          | and the second                                                                                                    |
| And a state of the second second second                                                                                                    |                                                                        | Statement of the second second                                                                                                    |

- On your phone, you will receive a phone call from the Kentucky Online Gateway that will include a **5-digit passcode** that will be used for verification.
- On the **Set up phone authentication** screen, enter the **6-digit code** from the phone call into the *Enter Code* field to verify the mobile number.
- Click **Verify** to proceed.

| State Barbarrow                                                                                                    | Set up phone authentication<br>@ khie.user@gmail.com<br>Need Assistance?                      |  |
|----------------------------------------------------------------------------------------------------|-----------------------------------------------------------------------------------------------|--|
|                                                                                                    | Haven't received a call? Call again                                                           |  |
| Sec. 1                                                                                                    | Calling your phone. Enter the code below to<br>verify.<br>Carrier messaging charges may apply |  |
|                                                                                                    | Enter Code<br>69864                                                                           |  |
| In succession in which the real of the local division in which the local division is not the local division in which the local division is not the local division in the local division is not the local division in the local division in the loc | Verify                                                                                        |  |
| Concernance and and and                                                                                                    | Return to authenticator list                                                                  |  |

ePartnerViewer Login: KOG and Okta Verify MFA Kentucky Health Information Exchange

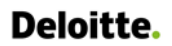

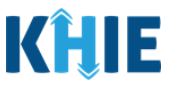

18. Upon verifying the mobile number, you are automatically navigated to the **KOG Account Settings** screen. A banner displays at the top of the screen indicating that you have successfully set up Phone Authentication as an additional security method. Review the *Security Methods* section to view the completed Phone Authentication MFA option.

|               | Q Search your apps |                                                                                                    |  |                                                                                                    | KHIE<br>Kentucky Online Gate ~ |
|---------------|--------------------|----------------------------------------------------------------------------------------------------|--|----------------------------------------------------------------------------------------------------|--------------------------------|
| 🔒 My Apps     | Display name       | User, KHIE E                                                                                                    |  |                                                                                                    | Change Password                |
| Notifications |                    | age You have success<br>English<br>Your default language has been<br>automatically set by your browser. To<br>change your language please edit and<br>save your desired display language. |  | ssfully enrolled Phone. Ods Security methods help your account security when signing in to Okta and other applications. Okta Verify IPhone Remove |                                |
|               |                    |                                                                                                    |  | Phone<br>+1 XXX-XXX-1234                                                                                                    | Set up another<br>Remove       |

19. To navigate to the **KOG Dashboard** screen, click the **Kentucky Online Gateway logo** at the top left of the **KOG Account Settings** screen.

| KENTUCKY                                   | Q Search your apps                                                                                      | KHIE<br>Kentucky Online Gate                                                                                                    |
|--------------------------------------------|----------------------------------------------------------------------------------------------------|----------------------------------------------------------------------------------------------------|
| My Apps                                    | Account                                                                                                 |                                                                                                    |
| A Notifications                            | Personal Information                                                                                    | Change Password                                                                                                    |
|                                            | In order to manage your profile Information please click on the below<br>My Account link.<br>My Account | Password requirements:<br>• At least 8 characters<br>• A lowercase letter<br>• An uppercase letter                                          |
|                                            | First name KHIE                                                                                         | A number     Does not include your first name     Does not include your last name     Your password cannot be any of your last 24 passwords |
|                                            | Okta usemame khie.user@gmail.com                                                                        | Current password Vou have X                                                                                                    |
|                                            | Primary email khle.user@gmail.com<br>Mobile phone                                                       | New password successfully enrolled Phone.                                                                                                   |
| Last sign in: a few seconds ago<br>Privacy | Department CITZ                                                                                         | Confirm new password                                                                                                    |

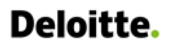

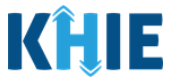

20. To access the ePartnerViewer, you must click **Launch** on the KHIE ePartnerViewer application located on the **KOG Dashboard** screen.

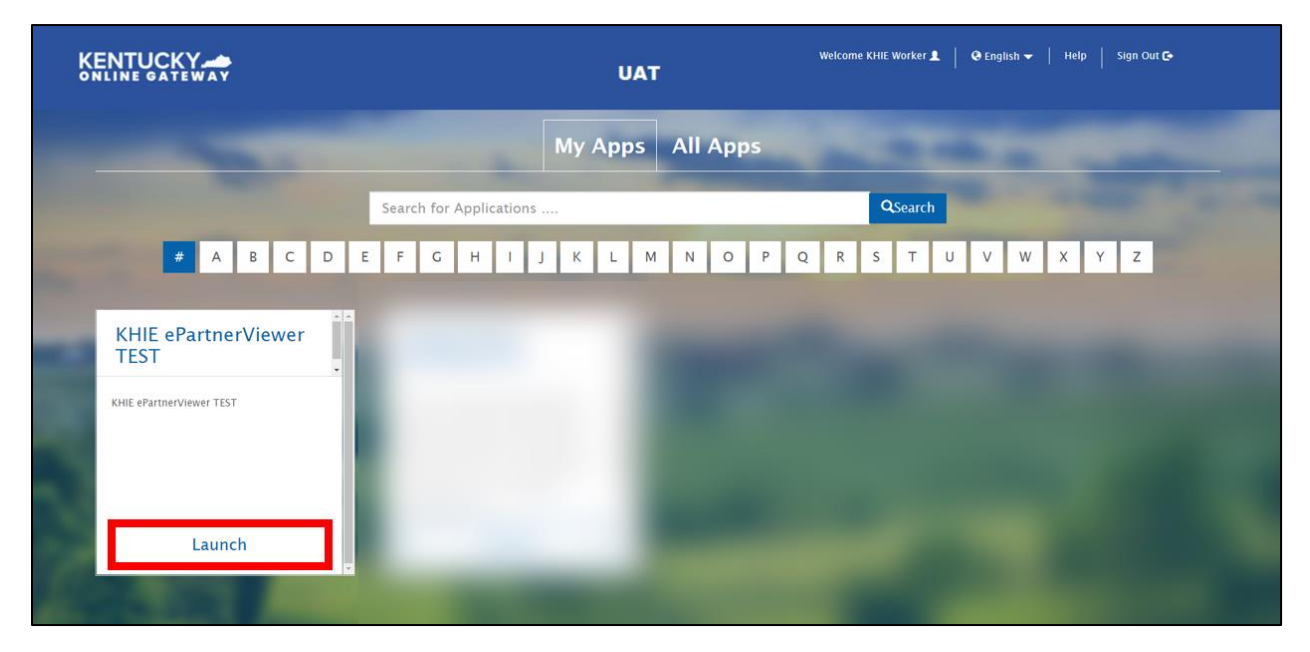

# 8 Technical Support

#### Support Tab

Use the Support Tab in the ePartnerViewer located in the blue navigation bar at the top of the screen to seek assistance or log issues.

| KĤIE           | ePartnerViewer      | Support               | 📢 Announcements 🌲 Advisor | ies 🕦 혽 Jane Doe 🔻  |
|----------------|---------------------|-----------------------|---------------------------|---------------------|
| Patient Search | Bookmarked Patients | Event Notifications 3 | Lab Data Entry 🛪          | Case Report Entry - |
| A Home         |                     |                       |                           |                     |

## Toll-Free Telephone Support

For questions and assistance regarding the ePartnerViewer, please call 1 (800) 633-6283.

#### **Email Support**

To submit questions or request support regarding the ePartnerViewer, please email <u>KHIESupport@ky.gov</u>.